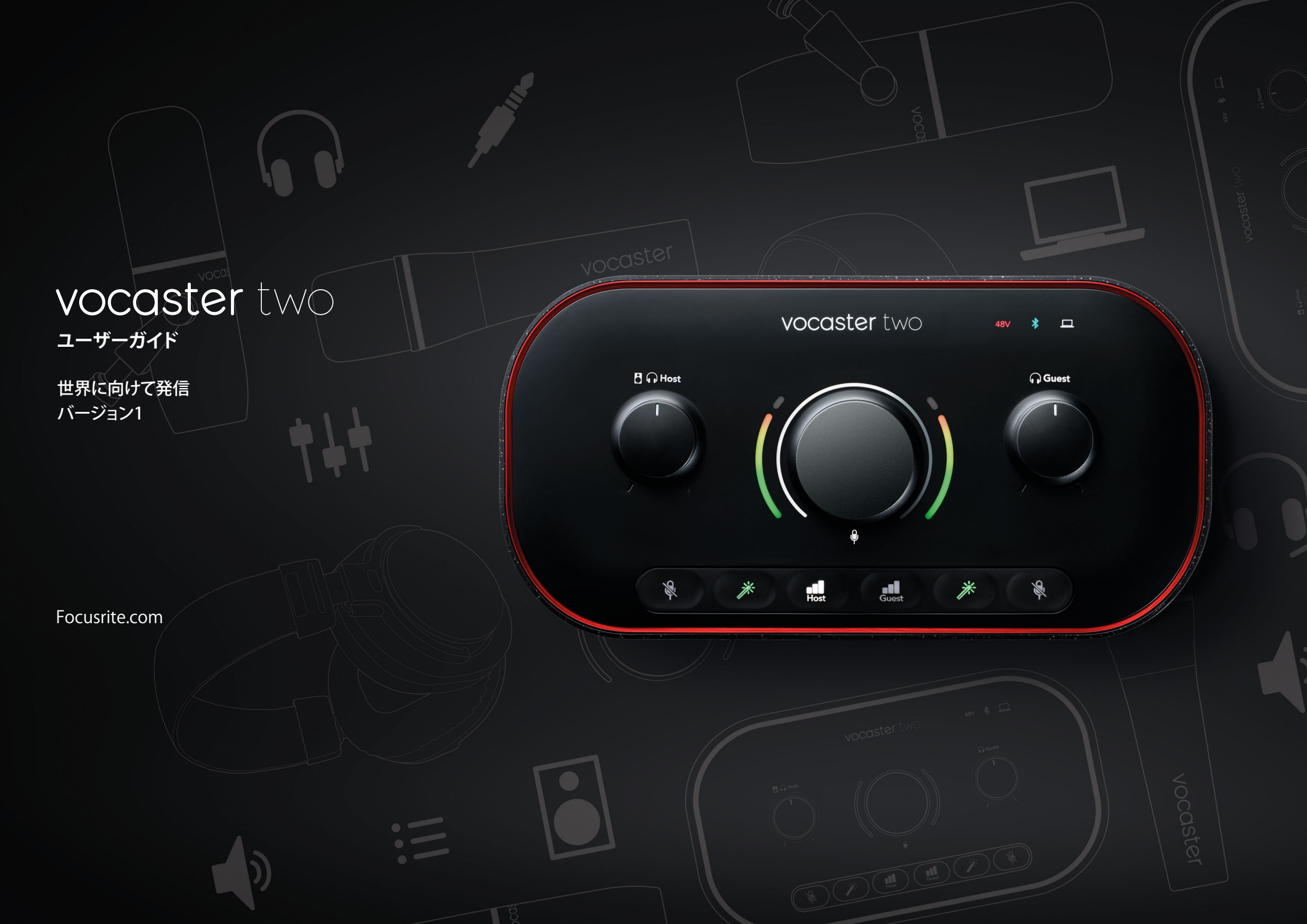

# 目次

目次

| 概要                            | 3       |
|-------------------------------|---------|
| はじめに                          | 3       |
| ハードウェアの特徴                     | 4       |
| 同梱物                           | 5       |
| システム要件                        | 5       |
| 使田を開始する                       | 6       |
| メージーフタートツール                   | 66      |
| イ / バ / / / / / / / / Macの 提合 |         |
| Windowsの提合                    | ۲x      |
| iPadの提合                       | ۵۵<br>۵ |
| 1 2009場合                      | ر<br>10 |
| <ul> <li>手動による製品登録</li> </ul> | 10      |
| DAW でのオーディオセットアップ             | 10 III  |
| Hindenburgのオーディオセットアップ        |         |
| 使用例                           |         |
| マイクで録音する                      |         |
| オートゲインを使用する                   | 14      |
| 手動によるゲイン調整                    |         |
| マイクのミュート                      |         |
| エンハンスを使用する                    |         |
| ヘッドフォンを使用する                   |         |
| スピーカーを使用する                    |         |

| モバイル機器からの音声を録音する          |    |
|---------------------------|----|
| Bluetoothを使用する            |    |
| Bluetoothアイコンのそれぞれの色の意味22 |    |
| ビデオカメラに録音する               |    |
|                           |    |
| Vocaster Hubソフトウェア        |    |
| マイクの調整                    |    |
| ミックスの調整                   |    |
| コンピュータからのサウンドを録音する        |    |
| ループバックの使用例                |    |
| 各チャンネルをソフトウェアで録音する        | 28 |
|                           |    |
| 各部の名称と特徴                  |    |
| トップパネル                    |    |
| リアパネル                     |    |
|                           |    |
| 仕禄                        |    |
| 性能仕様                      |    |
| 物理的特性と電気的特性               | 33 |
| トラブルシューティング               |    |
| 著作権および法定通知                |    |
| クレジット                     |    |
|                           |    |

# 概要

## はじめに

新しいVocaster Twoオーディオインターフェース へようこそ。Vocaster Twoは、プロ品質のポッド キャストを簡単に収録できる製品です。

Vocaster Twoおよび付属のVocaster Hubソフト ウェアを使うと、コンピュータやカメラ、iPadに高 品質の音声コンテンツを録音できます。vlogクリ エーターやナレーター、ライバー、オーディオブッ ククリエーターなど、あらゆるコンテンツクリエ ーターに最適な製品です。

Vocaster Twoは、初心者から熟練者まで、経験レベルを問わずあらゆるユーザーを対象としています。オートゲインやエンハンスなど様々な機能を備え、クリアで安定したサウンドを素早く録音できます。

Vocaster Hubソフトウェアは、シンプルな使い勝 手をコンセプトに開発されています。画面上のミ キサーで各チャンネルのバランスを適切に調整 でき、主要な録音機能にもアクセスできます。 Vocaster Twoインターフェースは、2つの独立した高品質マイクプリアンプを備えます。それぞれのマイクでホストとゲストの声を最高の音質で収録します。

付属のUSBケーブルでVocaster TwoのUSB-Cポ ートとコンピュータを接続すれば、ストリーミン グを生配信することも、録音した番組を後で編集 してから公開することもできます。

有線もしくはBluetooth経由で対応の機器を接続することで音声による双方向のやり取りも可能になります。インタビューやその他の音声を、コンピュータやカメラに送信し記録できます。またカメラの映像と同期させてオーディオトラックを記録することも可能です。配信や収録の状況は、ヘッドフォンやスピーカーでモニターできます。

Vocaster Twoインターフェースと付属のコン トロールソフトウェアVocaster Hubは、Macと Windowsのいずれにも対応しています。 USB Cポートを備えるApple iPadにも接続でき、 タブレット機器の利点である可搬性と利便性を 活用できます。

お探しの情報が本ユーザーガイドで見つからな かった場合は、support.focusrite.comにアクセス してください。スタートガイドやセットアップガイ ド、技術サポートをご利用いただけます。

Vocaster Twoのセットアップと使い方が学べる ビデオシリーズは、Get Startedページでご覧い ただけます。

## ハードウェアの特徴

Vocaster Twoを使うと、macOSまたはWindows コンピュータに最大2本の高品質マイクロフォン を接続できます。ラップトップやタブレットの内 蔵マイクよりも高音質に音声を収録可能です。

マイク入力は、ダイナミックマイクやコンデンサ ーマイクなど、様々なタイプのマイクに対応して います。コンデンサーマイク使用時は、必要に応 じてVocaster Twoからファンタム電源(48V)を 供給することも可能です。

マイク信号をUSB-C経由でコンピュータのオーディオレコーディングソフトウェアに送信し、ビットレート最大24bit、サンプルレート48kHzの録音が行えます(24bit/48 kHzは、ポッドキャストの標準的なフォーマットです)。

レコーディングソフトウェアをお持ちでない 場合は、Vocasterに付属する無償ソフトウェア Hindenburgの使用をお勧めします。 3.5mmジャックソケットを用いて、スマートフォ ン等をVocaster Twoに接続できます。Bluetooth による接続も可能です。もう一つのソケットは、 ビデオカメラへの接続に使用します。

フォンコネクタはTRRSタイプです。TRRSは双方 向の信号を扱えるため、通話音声を録音したり、 通話相手に収録中の内容を聞かせることもでき ます。

Vocaster Twoには、ヘッドフォン用とスピーカー 用の出力があります。フロントパネルには1/4イ ンチTRSソケットを2つ備え、ホストとゲストが各 々のヘッドフォンを使用できます。またリアパネ ルにはスピーカー接続用の1/4インチTRSソケッ トを2つ備えています。 トップパネルには多機能ノブが搭載され、マイク 入力のゲインを調整するノブと、各ヘッドフォン のモニタリングレベルを設定する2つのノブがあ ります。

「Host」ノブは、外部スピーカー使用時のモニタ ーボリューム調整にも使用できます。マイクコン トロールノブの周囲には、マイク信号レベルを 示す2つのカーブ状ハロメーターと、ゲイン設定 を表示するリングハロメーターを備えます。

それぞれのマイクに対し3個の点灯式ボタンも 備え、オートゲイン機能やエンハンス機能、ミュー トのオン/オフを切り替えます。

またLED搭載のアイコンでは、ファンタム電源の オン/オフ、BluetoothやUSBの接続状況を確認 できます。

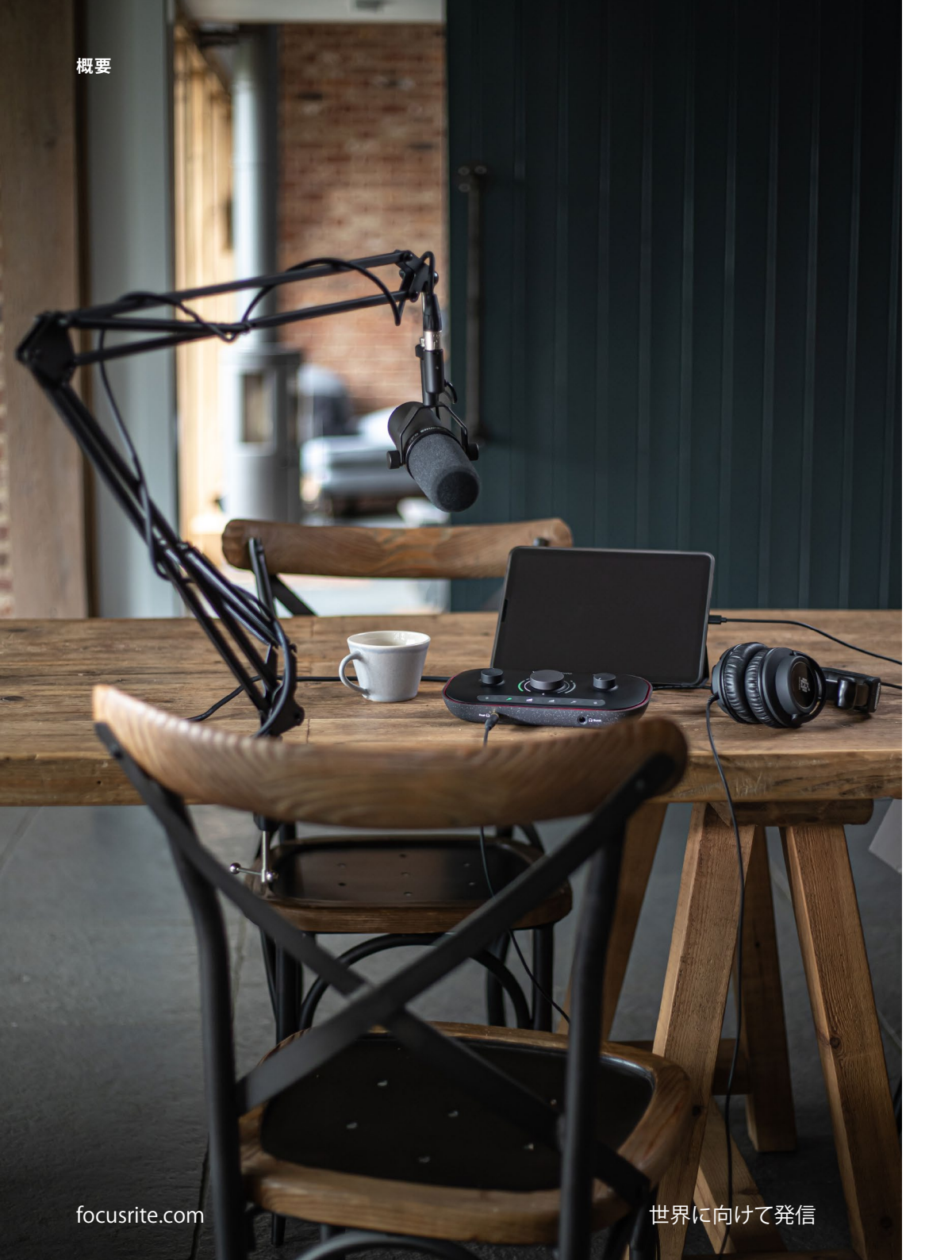

#### 同梱物

Vocaster Twoには、以下が含まれます。

- USB-C USB-Aケーブル
- Getting Started (梱包箱内部に記載)
- 安全に関する重要な注意事項

Vocaster Twoには、DAWアプリケーションHindenburgを含むサードパ ーティーソフトウェアのライセンスが付属します。

詳細については、focusrite.com/Vocasterでご確認いただけます。

## システム要件

お使いのコンピュータのオペレーティングシステム (OS) がVocaster Twoに対応しているかを確認するには、ヘルプセンターの互換性リスト をご参照ください。

互換性リストは、OSの新バージョンのリリースに応じて随時更新され、support.focusrite.comのヘルプセンターにてご確認いただけます。

5

使用を開始する

# 使用を開始する

Vocaster Twoをコンピュータに初めて接続すると、USBメモリー接続時と同様に認識されます。

イージースタートツール

イージースタートは、Vocaster Twoを簡単に使 い始めることができるオンラインツールです。イ ージースタートツールを使用するには、付属の USBケーブルでVocaster Twoとコンピュータを 接続し、リアパネルのUSBポート横にある電源ボ タンを押します。

次ページ以降にて、イージースタートツールの使 い方を解説します。実際に画面の表示を確認し ながら進めることができ、初めてオーディオイン ターフェースを使用する方でも安心してセットア ップを行うことができます。

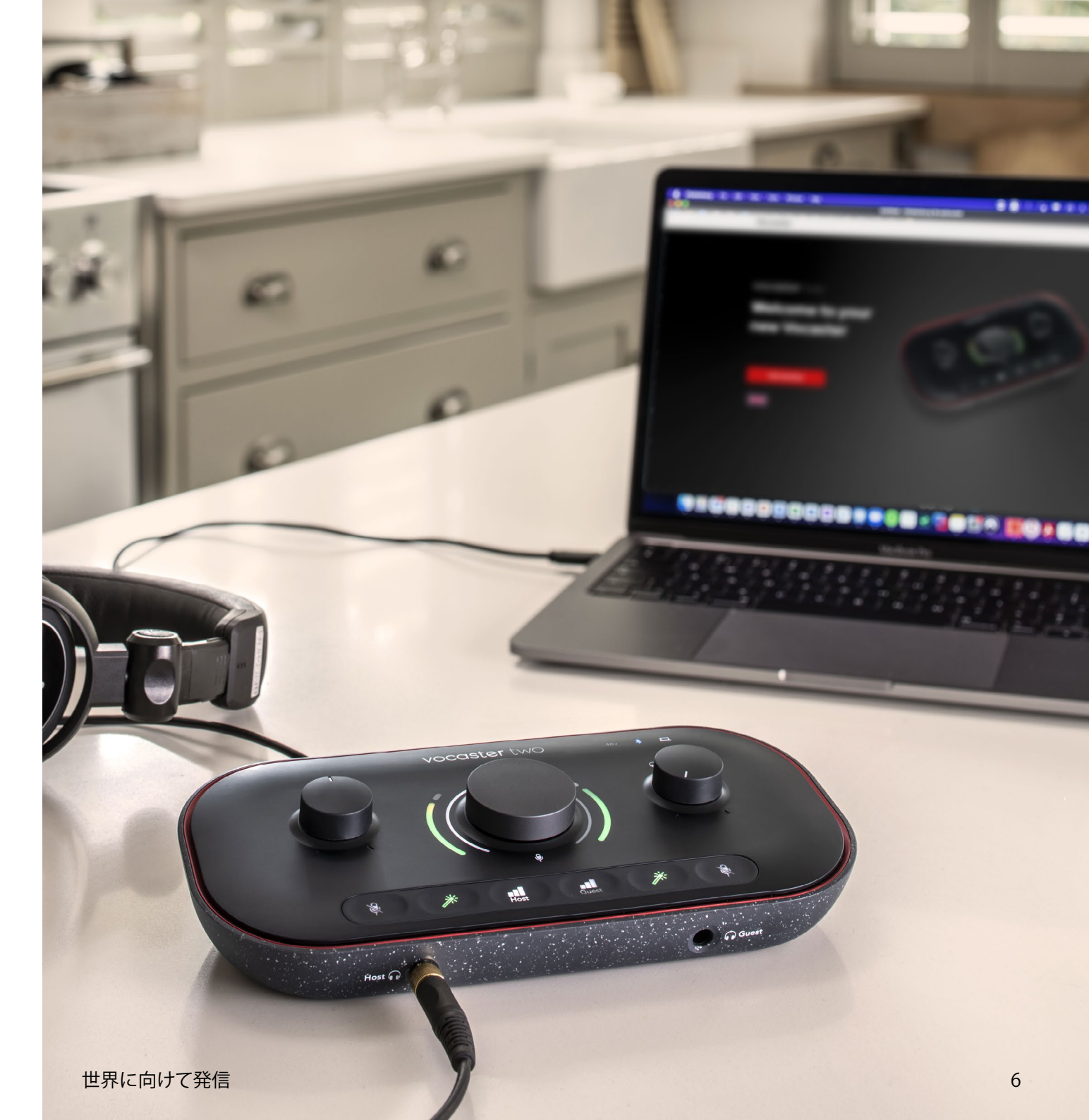

#### Macの場合:

Vocaster TwoをMacに接続すると、以下のポップ アップ通知が表示され、そして/または、Vocaster アイコンがデスクトップに現れます。

Google Chrome • now
 Vocaster One USB detected
 Go to api.focusrite-novation.com to connect.

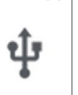

×

#### Google Chromeポップアップ通知

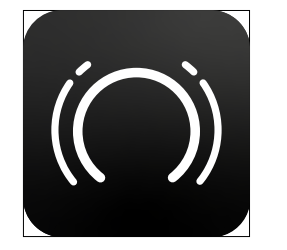

Vocasterイージースタートアイコン

アイコンもしくはポップアップをダブルクリックす ると、以下のFinderウインドウが表示されます。

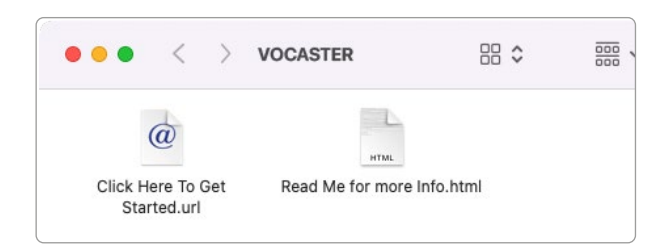

Click Here to Get Started.urlアイコンをダ

ブルクリックすると、Focusriteウェブサイトの Vocasterページが表示されます。このページで はVocasterの製品登録を行えます。付属ソフトウ ェアパッケージにアクセスできるため、製品登録 をお勧めします。

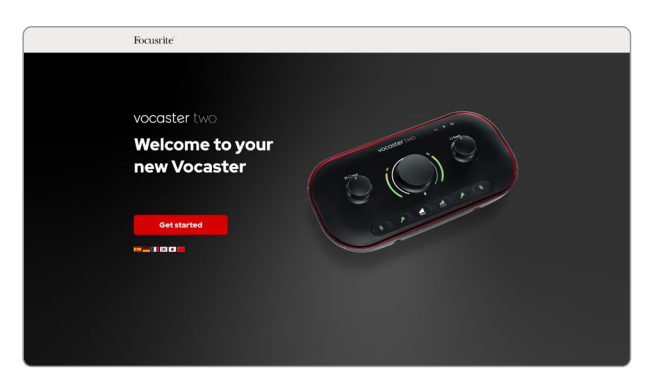

フォームを送信したら、用途別に表示される手順 に従ってセットアップを行うか、直接アカウント にアクセスしVocaster Hubコントロールソフトウ ェアをダウンロードします。

Vocaster TwoをMacに接続すると、Vocaster Twoがデフォルトのオーディオデバイスとして 設定されます。設定されない場合は、システム 環境設定>サウンドの「入力」と「出力」タブで Vocaster Two USBを選択します。

#### Windowsの場合:

Vocaster Twoをコンピュータに接続すると、以下の通知が表示されます。

Vocaster Two USB (F:) Select what happens with removable drives.

## 通知ウインドウをクリックすると、以下のダイアロ グが表示されます。

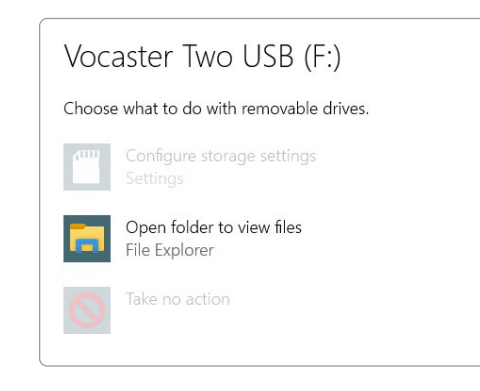

以下のファイルをダブルクリックします。

## **Open folder to view files**(フォルダーを開いてフ ァイルを表示)

## エクスプローラーウインドウが開きます。

| 0 I 🛛 I 🤆                   | -                    | Manage Vocaster Two USB (F          | :)         |                  |
|-----------------------------|----------------------|-------------------------------------|------------|------------------|
| File Home                   | Share View           | Drive Tools                         |            |                  |
| Pin to Quick Copy<br>access | Paste Deste shortcut | Move Copy<br>to to to Delete Rename | New item * | Properties       |
|                             | Clipboard            | Organise                            | New        | Open             |
|                             | ess 🔊 Clic           | k Here To Get Started               | C Read     | Me for more Info |
| Vocaster T                  | wo USB (F:)          |                                     |            |                  |
| 🧼 Network                   |                      |                                     |            |                  |

以下のファイルをダブルクリックします。

#### Click Here to Get Started.

### Focusriteウェブサイトが開きますので、製品登録 を行うことをお勧めします。

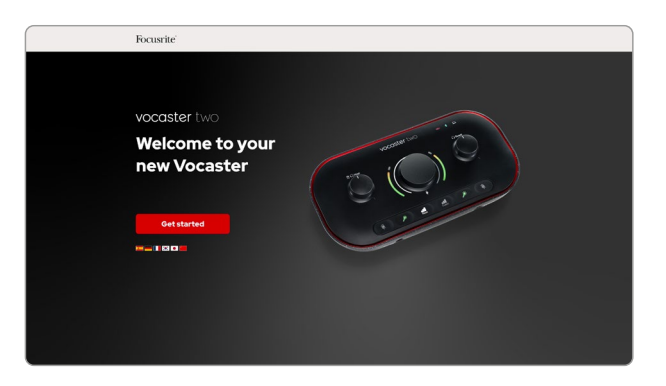

フォームを送信したら、用途別に表示される手順 に従ってセットアップを行うか、直接アカウント にアクセスしVocaster Hubコントロールソフトウ ェアをダウンロードします。

Vocaster Twoをコンピュータに接続する と、Vocaster Twoがデフォルトのオーディオデバ イスとして設定されます。設定されない場合は、 設定>システム>サウンドを開き、「入力」と「出 力」でVocaster Twoを選択します。

#### iPadの場合:

注意:Vocaster TwoをiPadに接続する前 に、前述「使用を開始する」の手順に従 い、Vocaster Hubで本体を最新の状態に セットアップすることをお勧めします。

Vocaster TwoをiPadOSデバイスに接 続するには、以下が必要です。

- USB-Cポートを搭載するiPad
- USB-C USB-Cケーブル (または付属 のケーブルとApple USB-A - USB-C アダプター\*)

\*この接続方法の場合、Vocasterの動作に十分な電力を供給するために別途USBハブが必要になる場合があります。

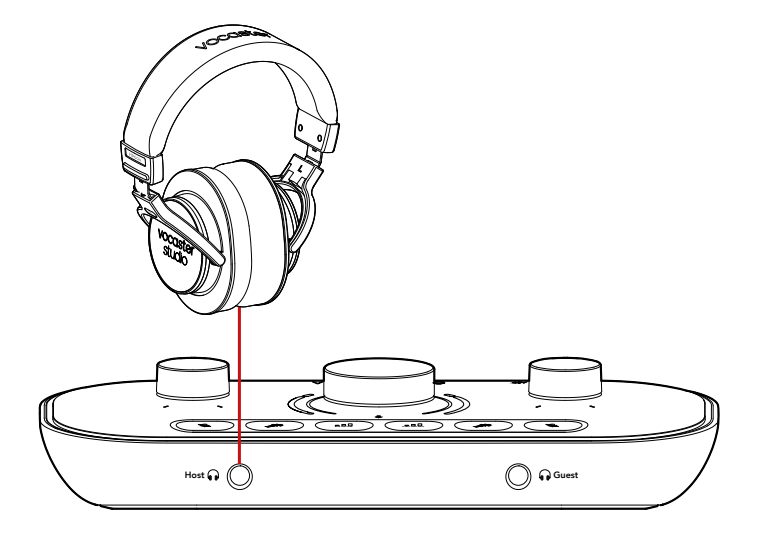

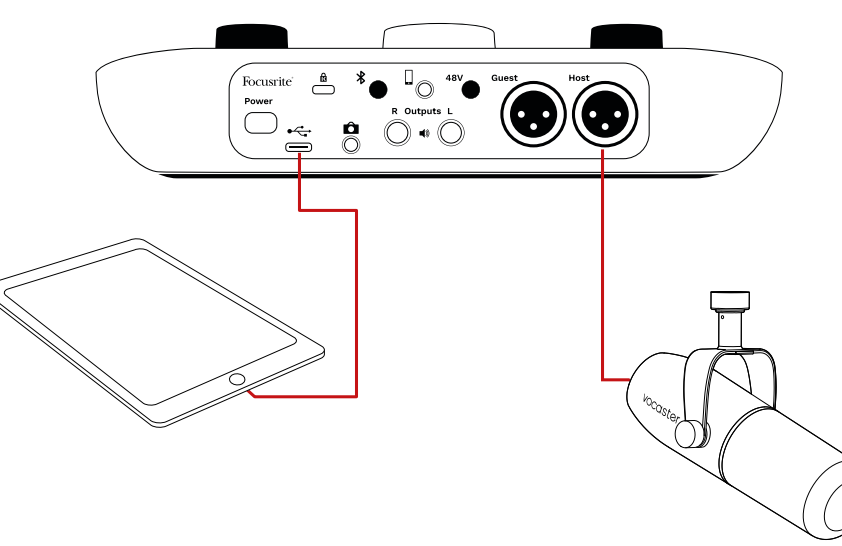

### 接続方法

- USB-C USB-Cケーブル(またはアダ プター)をiPadに接続します。
- 接続したケーブルのもう一方の端 を、Vocaster TwoのUSBポートに接 続します。
- 3. ヘッドフォンまたはモニタースピー カーをVocaster Twoに接続します。

iPadの音が、Vocaster Twoの出力にルー ティングされます。Vocaster Twoの入力に 接続したマイクやその他のソースを、音声 録音をサポートするiOSアプリに入力でき ます。

#### すべてのユーザー:

イージースタートツールの使用に問題がある場合は、**More Info & FAQs**のファイルを開くことで、詳細情報やFAQをご覧いただけます。

注意:Vocaster HubをWindowsコンピュータに インストールすると、Vocaster Twoのドライバ ーが自動的にインストールされます。Vocaster HubおよびVocaster Windowsドライバーは、製 品登録の有無に関わらずいつでもダウンロード 可能です。詳細は、以下の「手動による製品登録」 をご参照ください。

#### 手動による製品登録

Vocaster Twoの製品登録は、こちらで後から行う ことも可能です。その場合はシリアル番号(UPN) を手動で入力する必要があります。シリアル番号 は本体の裏面、または箱の側面にあるバーコー ドにも記載されています。 製品の性能を最大限に引き出すため、Vocaster Hubソフトウェアのダウンロードとインストール をお勧めします。Vocaster Hubは、downloads. focusrite.comからいつでもダウンロード可能で す。

#### DAW でのオーディオセットアップ

Vocaster TwoはASIOまたはWDMをサポート するWindowsベースのDAW (録音ソフトウェ ア)、またはCore Audioで動作するMacベース のDAWで使用できます。上述のイージースター トツールの手順に従いセットアップを行うこと で、Vocaster Twoをお好きなDAWで使い始める ことができます。

Vocaster Twoは、USB経由ですべての入力ソースを個別に録音でき、後でミックスの調整が可能です。またVocaster HubソフトウェアからのステレオミックスであるShow Mix入力も録音可能です。

DAWアプリケーションをお持ちでない場合は、 付属のソフトウェアHindenburgをお使いいただ けます。Hindenburgは、Vocaster Twoの製品登 録を行うことで使用可能になります。インストー ルでお困りの場合は、こちらのGetting Started ページでチュートリアルビデオをご覧いただけ ます。

Hindenburgの操作方法については、アプリケ ーションのヘルプファイルまたはhindenburg. com/academyをご参照ください。

注意:DAWがVocaster Twoをデフォルトの入 出力デバイスとして自動的に認識しない場合 は、DAWのオーディオ設定\*でドライバーを Vocaster Two/Focusrite USB ASIOに手動で設 定してください。ASIOまたはCore Audioドライバ ーの設定方法については、お使いのDAWの説明 書(またはヘルプファイル)をご参照ください。

\*設定画面の名称は、ソフトウェアによって異なります。

#### Hindenburgのオーディオセットアップ

右図は、WindowsおよびMac版 Hindenburgのオーディオ初期設定で の正しい設定例です。自動セットアップ と手動によるセットアップが行えます。

**Preferences** ページ(Mac版)

または Tools > Options > Audioタブ (Windows版)。

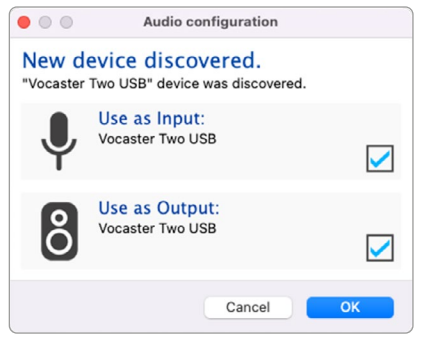

Macの自動セットアップ

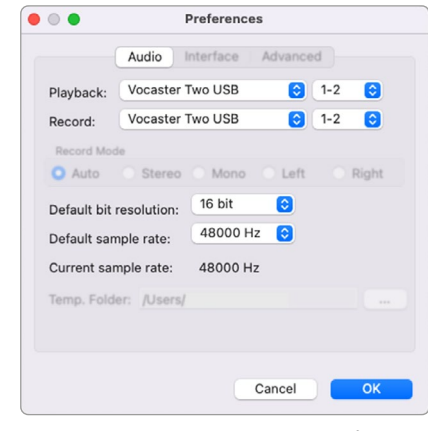

Macの手動セットアップ

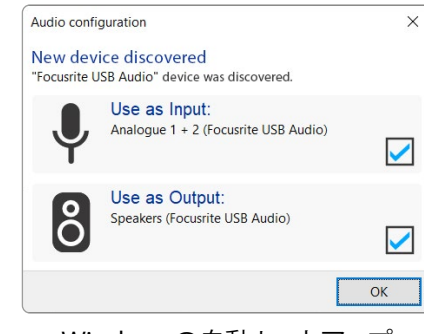

Windowsの自動セットアップ

Vocaster Twoを各DAWで使用する ためのセットアップや操作方法が学 べるチュートリアルビデオは、Getting Startedページでご覧いただけます。

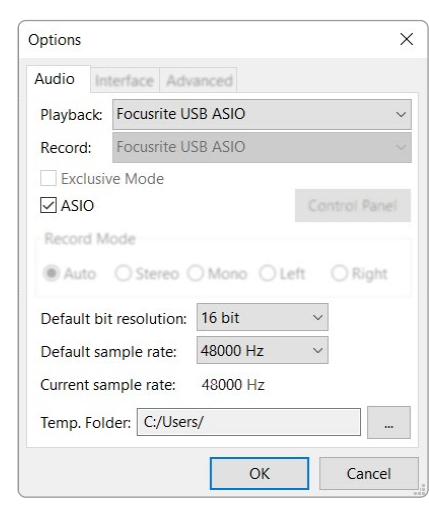

Windowsの手動セットアップ

# 使用例

Vocaster Twoは、ポッドキャストや音声収 録に最適なオーディオインターフェースで す。Mac、Windows、iPadに対応し、2人で のライブ収録も可能です。一般的な接続例 を以下に示します。

# マイクで録音する

2本のマイクを用いて、Mac/Windows/ iPad上のソフトウェアで録音する場合の一 般的なセットアップ例です。ホストは、ヘッ ドフォンで自分の音声とゲストの音声など をモニターしながら録音できます。

ヘッドフォンソケット以外のすべての接続 端子は、リアパネルに集約されています。 付属のUSBケーブルでコンピュータをUSB ポート(+<del>、、</del>アイコン)に接続し、電源ボタ ンで本体の電源をオンにします。

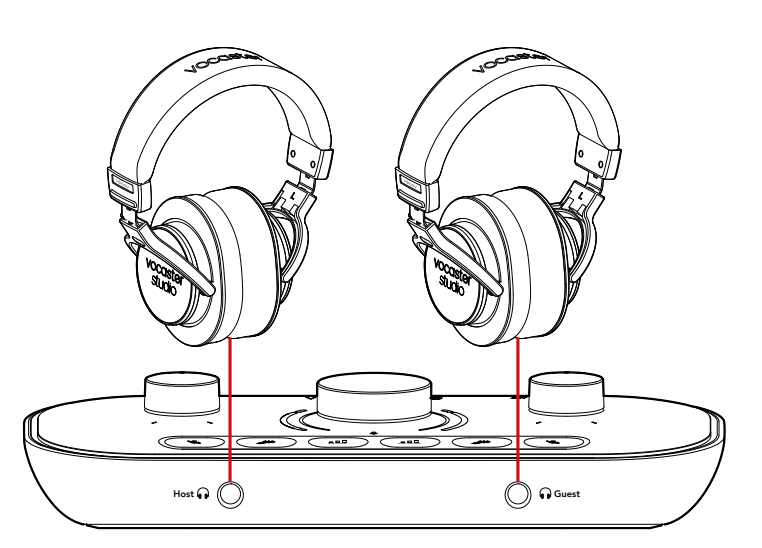

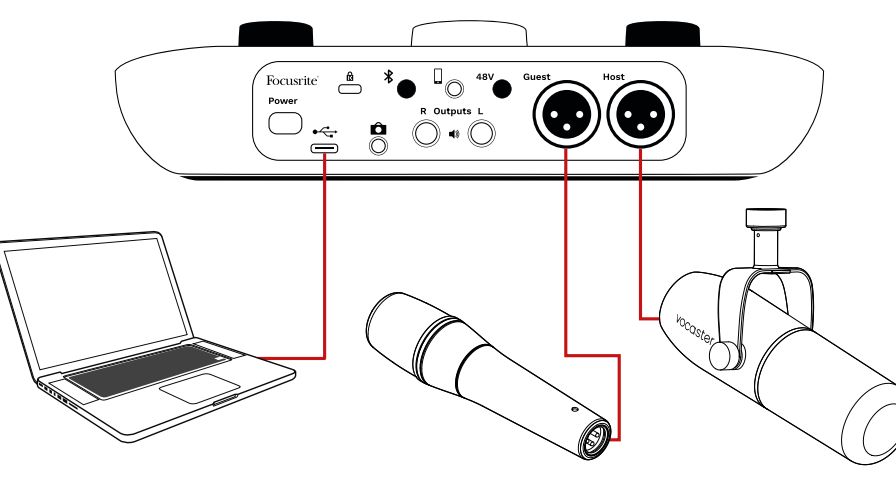

マイク入力端子はXLRソケットで、XLR コネクタを備えたマイクを接続できま す。Vocaster Twoは、ダイナミックマイクや コンデンサーマイクなどほとんどのマイク に対応します。

音声収録にはダイナミックマイクの使用を お勧めします。ダイナミックマイクは音声 の帯域を高品質に取り込むことができ、周 囲の不要なノイズも拾いにくい特徴を持 ちます。

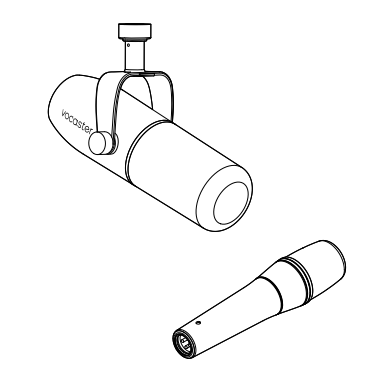

2種類のダイナミックマイク

## マイクで録音する(続き)

コンデンサーマイクを使用する場合は、必要に応じてXLR入力にファンタ ム電源(48V)を供給できます。ファンタム電源をオンにするには、Hostま たはGuestボタンを押して入力を選択し、リアパネルの48Vボタンを押し ます。ファンタム電源がオンになると、48V LEDが赤く点灯します。

ダイナミックマイクは、ファンタム電源を必要としません。ごくまれにファ ンタム電源によりマイクが破損することがあります。ダイナミックマイクを 使用する際は、ファンタム電源をオフにすることをお勧めします。お使い のマイクがファンタム電源を必要とするか不明な場合は、マイクの取扱説 明書をご確認ください。

#### マイクのセットアップ

Vocaster Twoでは、2通りの方法で適切なマイクレベルを設定できます。「 ゲイン」とは、マイク信号をどれだけブーストするかを表す用語です。

マイクレベルは、オートゲイン機能で自動的に設定するか、または手動で 調整できます。次のセクションでは、これらのゲインの設定方法を解説し ます。

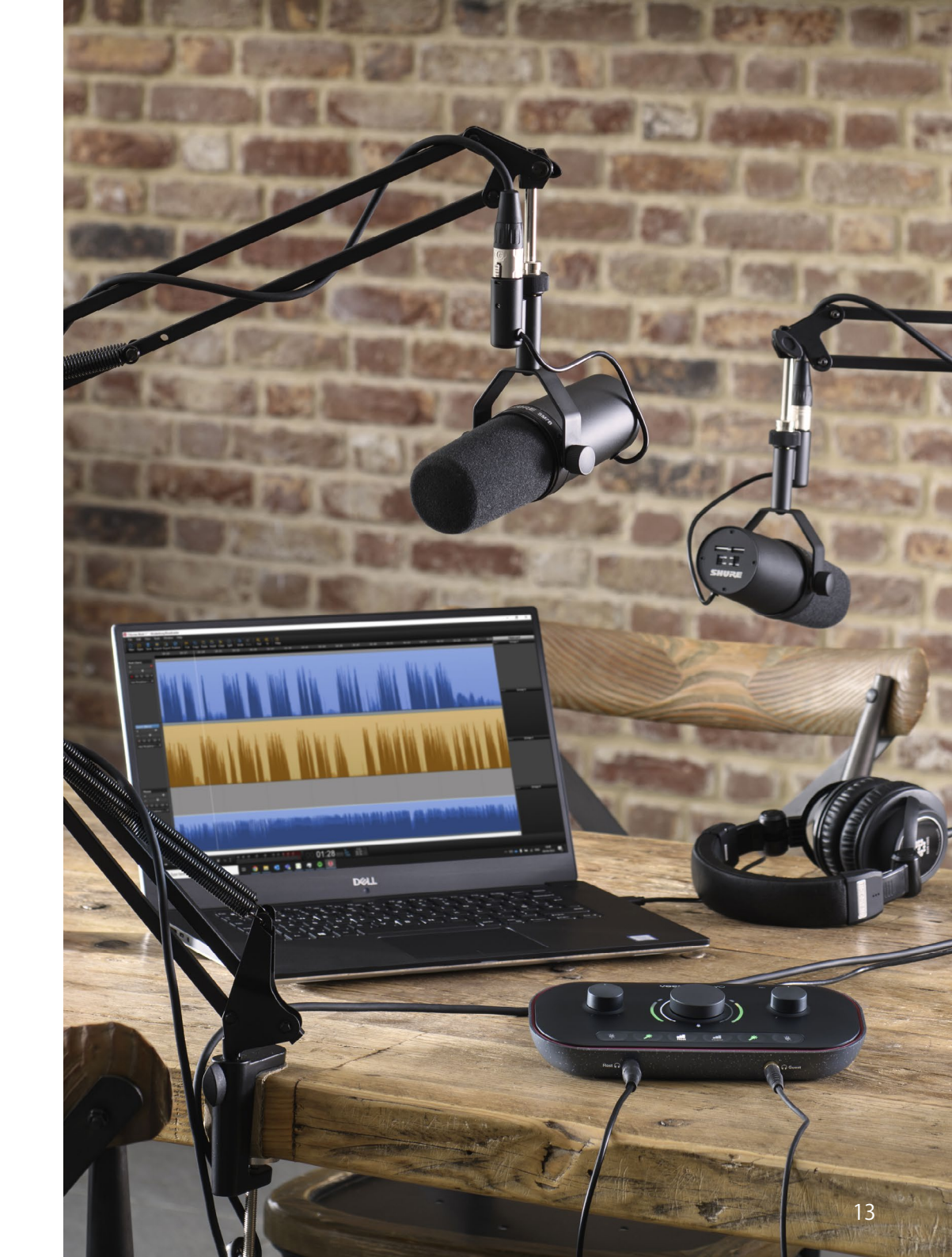

世界に向けて発信

#### オートゲインを使用する

Vocaster Twoのオートゲイン機能を使うと、適切な 録音レベルを設定できます。

オートゲインを有効にするには、**III** ボタンを使用します。ゲインを設定したいマイク(HostまたはGuest)のボタンを長押ししてください。コンピュータでVocaster Hubを開いている場合は、画面のオ ートゲインアイコンをクリックします。

Rest Cust

Vocaster Two

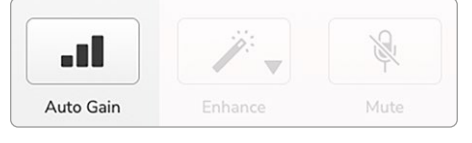

Vocaster Hub

ソフトウェアまたは本体のボタンでオートゲインを 有効にすると、もう一方のチャンネルのすべての入 カコントロールが無効になります。 次に、オートゲインを有効にしたマイクに向かって、本番収録と同じように10秒間話してください。

♥ノブの内側のリングメーターがカウントダウンタ イマーとして動作し、白色の点灯状態から反時計回 りにフェードアウトしていきます。Vocaster Hubに もプログレスバーが表示されます。

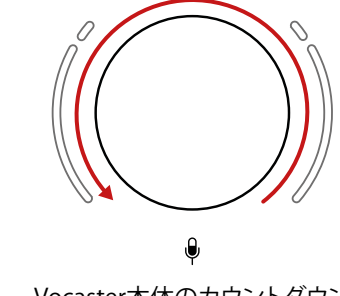

Vocaster本体のカウントダウン

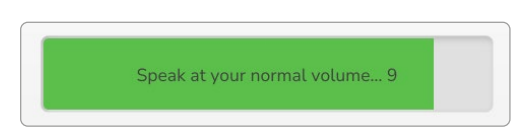

Vocaster Hubのカウントダウン

10秒後に、オートゲインによりマイク入力レベルが 適切に設定され、録音を開始できるようになりま す。

オートゲインを別のマイク入力にも設定する場合 世界に向けて発信 は、もう一方の **■** ボタンを押し、同じ手順を繰り返します。

ゲインを設定した後でも、ゲインノブでいつでも入 カレベルを微調整できます。調整したい入力が選 択されていない場合は、その **■** ボタンを押してか らノブを調整してください。

#### オートゲインで入力レベルが変更できない場合

ハロメーターが橙色に点滅した場合は、入力レベ ルが大きすぎるか小さすぎるためオートゲインが 適切なレベルを設定できず、最小または最大レベ ルに設定されたことを意味します。

メーターが赤く点滅した場合は、オートゲインが使 用に適したレベルを設定できなかったことを意味 します。これは、マイクレベルが低すぎて引き起こ された可能性があります。

- 別のマイクまたはケーブルで試してください。
- コンデンサーマイクを使用する場合は、48V ファンタム電源をオンにしてください。
- マイクの電源スイッチを入れてください(オン/オフスイッチがある場合)。

#### 手動によるゲイン調整

●アイコンが下にある本体中央のノブで、ホス
 トおよびゲストのマイクのゲインと、録音ソフ
 トウェアへの出力レベルを設定します。

2つのマイクプリアンプのゲインは個別に変更 できます。Host **LIII**またはGuest **LIII**ボタンを 押すと、調整するプリアンプを選択できます( ボタンを長押しするとオートゲイン機能が有効 になります)。

ボタンは明るい白に点灯し、プリアンプが選択 されたことを示します。

ノブを回してゲインを調整する際、左のハロメ

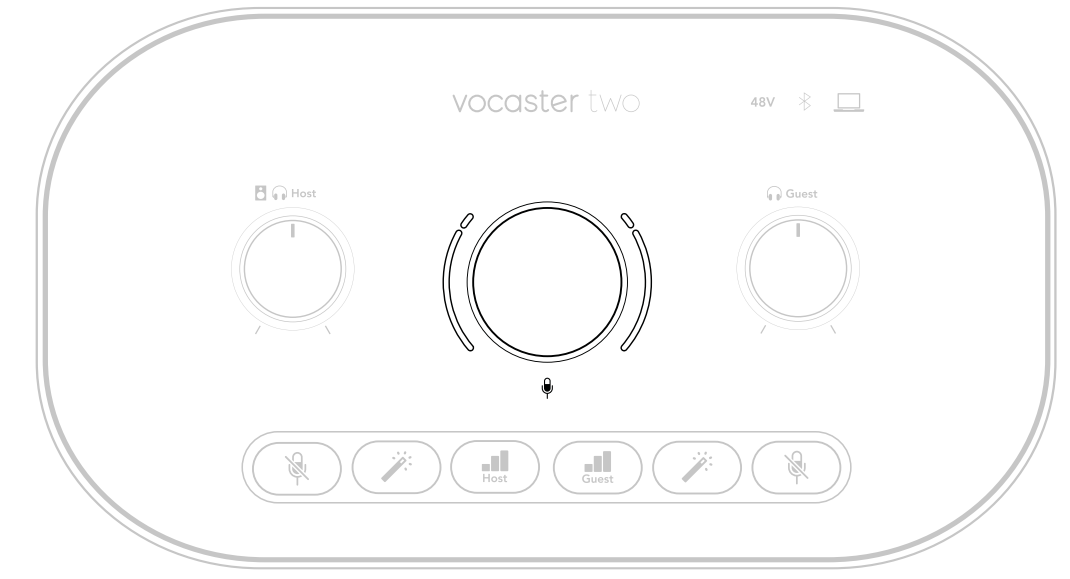

ーターが白く光り、ゲイン設定の値を示します。

ゲインノブの周囲には、LED「ハロ」インジケー ターがあります。内側はリング状、外側2つはカ ーブ状になっています。

外側にあるカーブ状のハロメーターは、マイク 信号レベルに応じて異なる色で点灯します。左 のハロメーターはホスト入力、右のハロメータ ーはゲスト入力のレベルを示します。

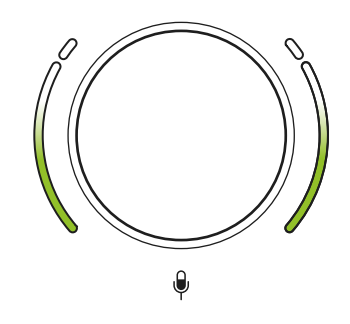

マイクプリアンプのゲインを設定するには、 目的のマイク入力の■■■ボタンを短く押し、 マイクに向かって本番収録と同じように話し ながら、声が最大の時に外側のハロメータ ーが橙色になるようにノブを調整します。 この時、橙色が消えるまでノブを少し下げま す。ハロメーターの上部が赤になった場合 は、レベルが高すぎて歪みの原因となるた め、ゲインノブを必ず下げてください(下図 参照)。 ゲインは、Vocaster Hub画面のMic Levelス ライダーでも変更できます。スライダーを右 にドラッグすると、ゲインが上がります。

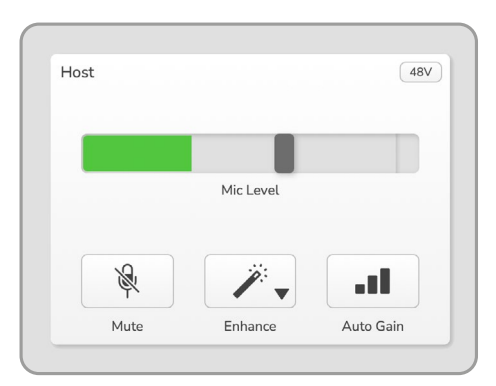

Vocaster HubのHost入力

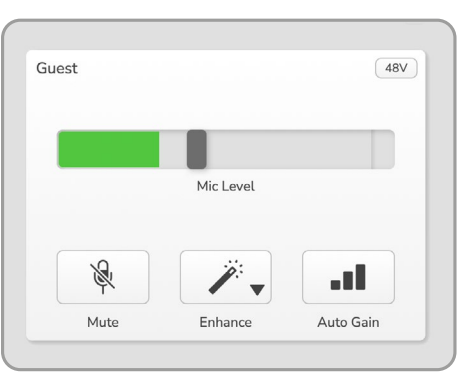

Vocaster HubのGuest入力

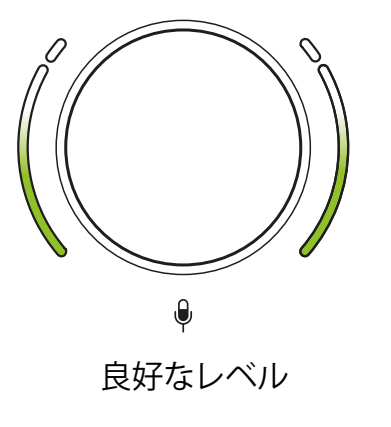

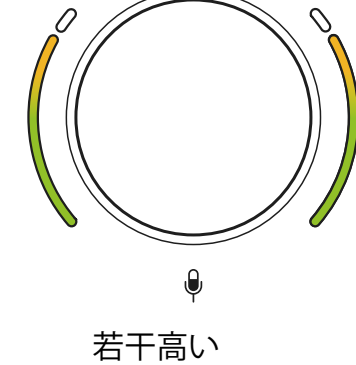

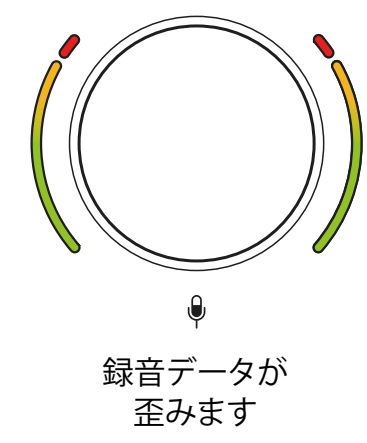

## マイクのミュート いずれのマイクチャンネルも、ミュートボタン 後を備えます。

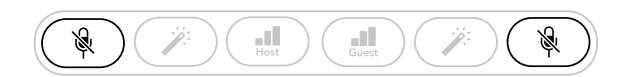

Vocaster Two

| Host |           | (48V) | Guest |           | 48\ |
|------|-----------|-------|-------|-----------|-----|
|      | Mic Level |       |       | Mic Level |     |
|      |           | an l  | Ŕ     | <i>.</i>  |     |
|      |           |       | Muta  |           |     |

Vocaster Hub

ミュートボタンを押してマイクをいつでも「オ フ」にできます。マイクがミュート中は、ミュート ボタンとオートゲインボタンは赤く点灯し、対 応するハロメーターは赤くゆっくり点滅します。 ミュートボタンを再び押すと、ミュートが解除 されます。

Vocaster Hubでは、いずれかのミュートボタン を押すとミュートが有効になります(放送業界 では、これを「カフスイッチ」と呼びます)。

#### エンハンスを使用する

Vocaster Twoのエンハンス機能は、マイク信号を最適に処理するため高音質での収録が可能になります。

マイク信号のレベル調整にコンプレッサーが、 音声をクリアにするためにイコライザーが、騒 音やハンドリングノイズなどの不要な低域成 分を取り除くためにハイパスフィルターが適用 されます。

エンハンス機能は、いずれか一方もしくは両方 のマイク入力に使用できます。

4つのプリセットを選択でき、好みのサウンド に仕上げることができます。Vocaster Hubで は、以下のプリセットをドロップダウンメニュ ーから選択できます。

- Clean (クリーン)
- Warm (ウォーム)
- Bright (ブライト)
- Radio(ラジオ)

エンハンス機能は、ジボタンを押すと有効になります。Vocaster Hubでは、エンハンスアイコンをクリックします。

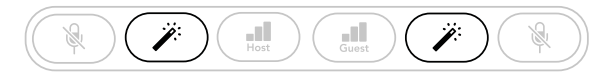

Vocaster Two

| Host        |           | 487       | Guest      |            | 487       |
|-------------|-----------|-----------|------------|------------|-----------|
|             | Mic Level |           |            | Mic Level  |           |
| <u>\9</u> . | <i></i>   |           | <u>9</u> . | <i>;</i> ; |           |
| Mute        | Enhance   | Auto Gain | Mute       | Enhance    | Auto Gain |

Vocaster Hub

エンハンスを有効にすると、ボタンが緑色に 点灯します。ボタンを再度押すと、無効になり ます。

## ヘッドフォンを使用する

フロントパネルのヘッドフォンソケット 〇にヘッ ドフォンを接続できます。ホストと/またはゲスト がそれぞれ収録内容をモニターできます。

各ヘッドフォンからは、2つのマイク入力信号、通 話やコンピュータの再生音(ループバックチャン ネル)など、同じミックスがそのまま出力されま す。Vocaster Hubのミキサーで、それぞれのボリ ュームを調整できます。

各ヘッドフォンボリュームは、 「いHostノブとい Guestノブで個別に調整できます。これらのノブ によるボリューム変更は、録音信号には反映され ません。

□ いHostノブは、ヘッドフォン出力とスピーカー 出力の両方のレベルをコントロールします。ヘッ ドフォン使用時は、Vocaster Hubでスピーカー をミュートすることをお勧めします(19ページ 「スピーカーを使用する」参照)。

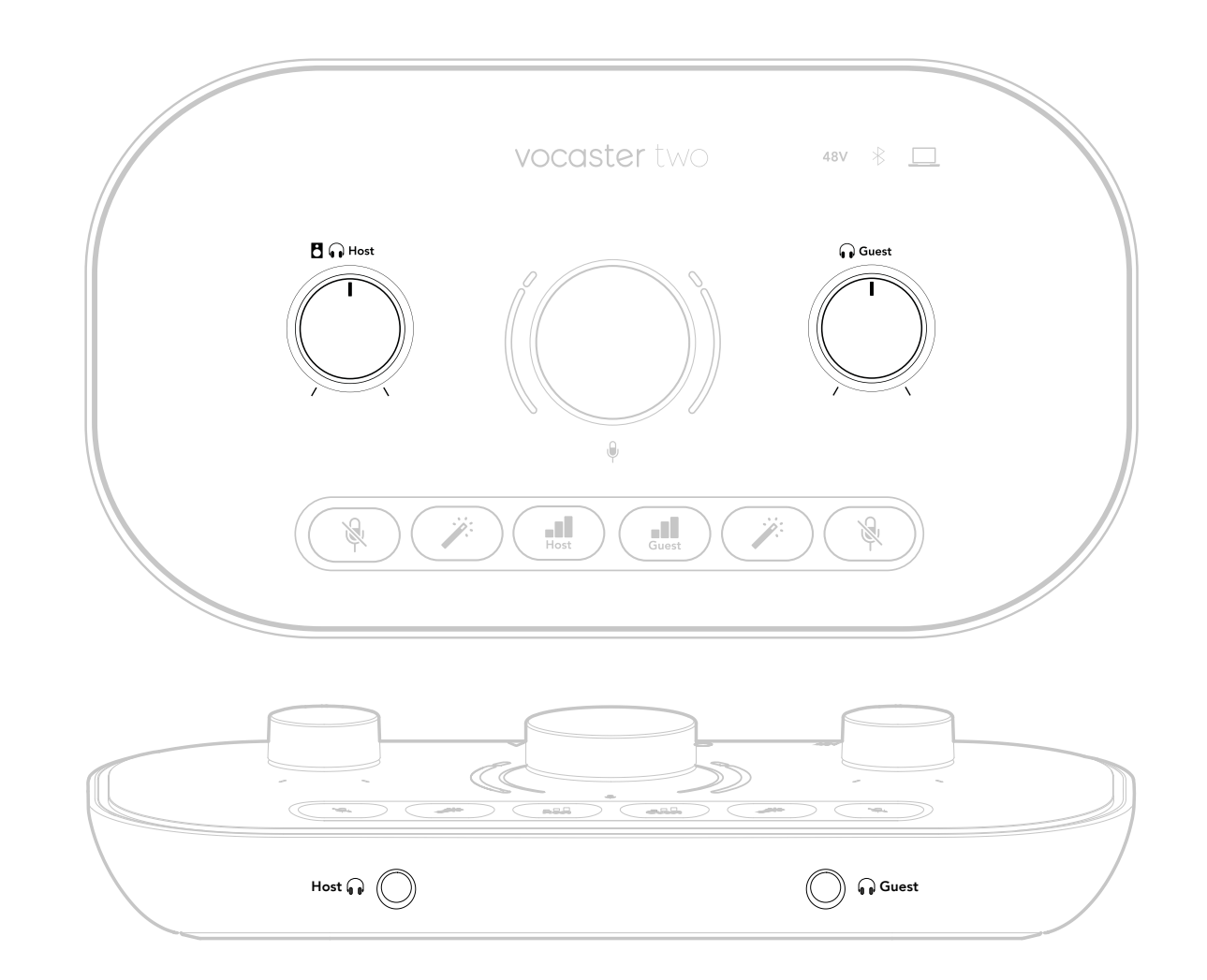

# スピーカーを使用する

Coutputs RおよびOutputs Lと記載された1/4インチジャックは、スピーカーを接続するための出力端子です。

これらの出力には、パワードモニターやアンプを 接続できます。スピーカーのボリュームは、ヘッ ドフォンと同じ**□** ∩ノブで変更できます。

出力端子はバランス1/4インチTRSジャックソケットで、ラインレベル信号を出力します。小型のパワードモニターの多くは、コンピュータに接続することを想定した3.5mmアンバランスジャックプラグを備えます。またパワーアンプの場合は、一般的にフォノ(RCA)ソケットを備えます。

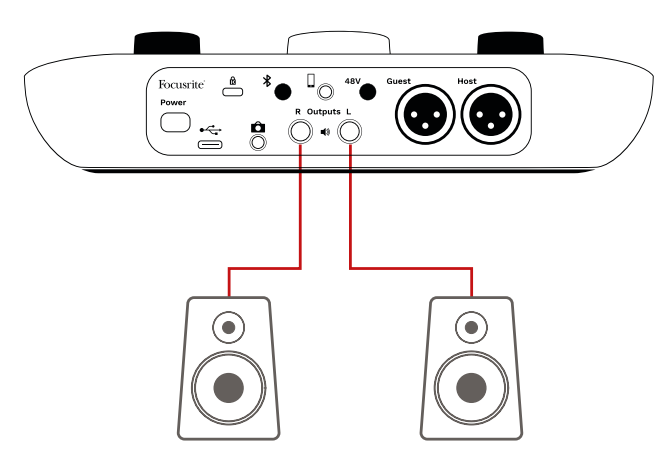

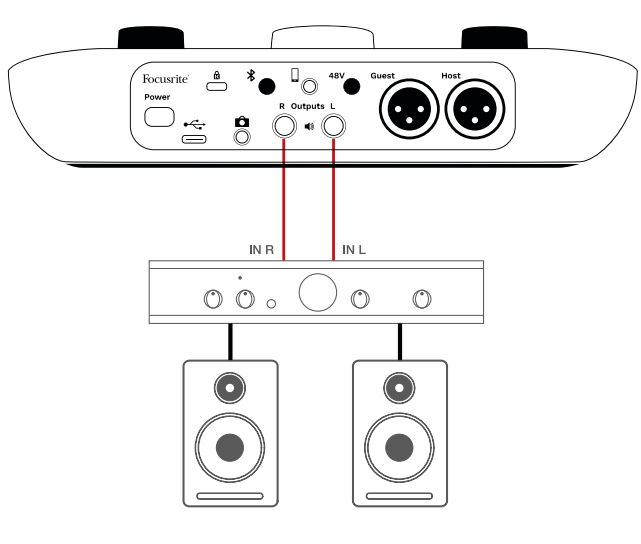

スピーカーは、Vocaster Hubソフトウェアでもミ ュートできます。Vocaster Hubウインドウの右上 にあるスピーカーアイコンをクリックすると、ミュ ートのオン(赤)/オフ(黒)が切り替わります。

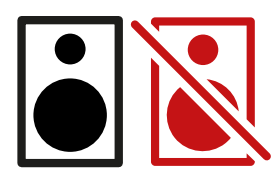

注意:スピーカーとマイクを同時に使用すると、 フィードバックループが生じる恐れがあります。 番組収録中はスピーカーの電源をオフにし、ヘ ッドフォンのみでモニタリングすることをお勧め します。

# モバイル機器からの音声を録音する

スマートフォン等をVocaster Twoに接続し て通話を録音したり、その機器で再生した音 楽を取り込むことができます。

接続は、リアパネルにあるフォンコネクタ [] を使用します。端子は3.5 mm TRRSジャック ソケットなので、3.5mm TRRS(一般タイプ) ケーブルでモバイル機器を接続します。

3.5 mm TRSケーブルも使用できますが、通 話のやりとりができない場合があります。

3.5 mm端子がない機種の場合は、3.5 mm TRRSヘッドフォンアダプタを使用できます。

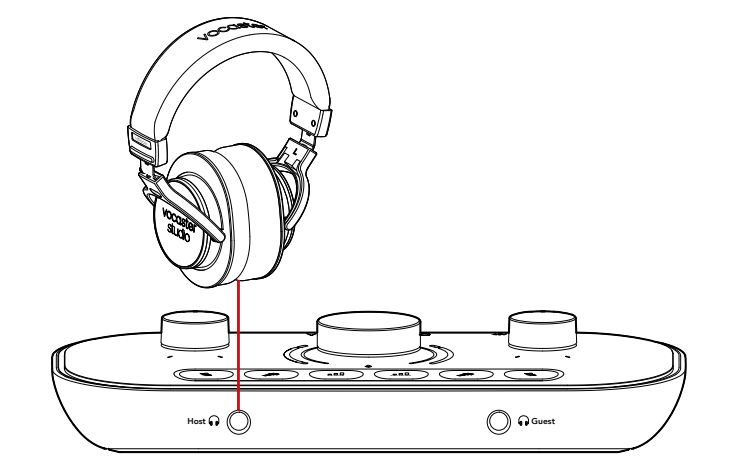

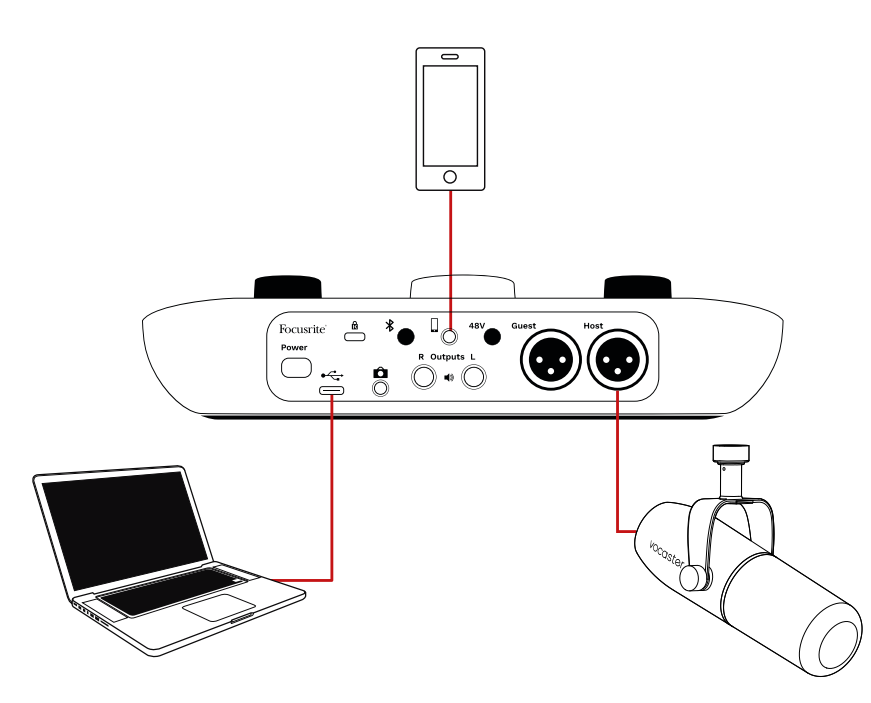

この
コネクタは、Vocaster Twoの出力を モバイル機器側に送信するため、通話相手 には自身の声以外の番組全体のミックスを 聞かせることができます。これは「ミックスマ イナス」と呼ばれるミックスで、自身の声が遅 れて聞こえたり、エコーになってしまうことを 防げる利点があります。

モバイル機器へ送る信号レベル

は、Vocaster Hubミキサーの入力チャンネ ルスライダーの位置によって変わります。モ バイル機器の音声入力はモノラルマイクで あるため、ステレオミックスをモノラル化し た信号が送信されます。

## Bluetoothを使用する

Vocaster TwoはBluetooth接続に対応します。ス マートフォンなどのBluetooth機器とVocasterの 間でオーディオストリームの送受信\*を行い、番 組に取り込むことができます。

モバイル機器とVocaster Twoで音声信号を伝送 するには、機器同士をペアリングする必要があり ます。

ペアリングで音声トラブルを防ぐため、モバイル 機器とVocasterが、Bluetooth接続の有効範囲 内であることを必ず確認してください。障害物が ない空間でおよそ7メートル以内であれば、ペア リングが切れることはありませんが、有効範囲外 に近いとノイズや音飛びが発生する原因となり ます。

Vocaster Twoは、一度に1台のBluetooth機器にしか接続できません。

\*Vocaster Twoは、通話中にのみBluetoothオーディオ信号 をモバイル機器に送信します。このとき通話相手には、ミッ クスマイナス(自身の音声以外のすべてのミックス)の信号 が送られます。 対応機器をVocasterのBluetooth入力にペアリ ングする。

 リアパネルのまボタンを3秒間押し続けます。Bluetoothアイコンが白く点滅し、ペア リングモードであることを示します。

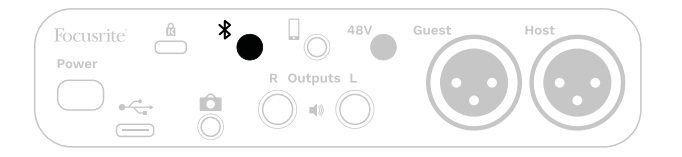

- 2. Bluetooth機器でBluetoothペアリング設 定画面を開き、新規デバイスを検出しま す。設定方法は機器によって異なるため、 詳細は各ユーザーガイドをご参照くださ い。
- 接続可能なデバイスリストから、Vocaster BTを選択します。
- 確認メッセージが表示された場合 は、VocasterとBluetooth機器のペアリン グを許可します。

数秒経過するとVocaster TwoのBluetoothアイ コンが青く点灯し、接続が確立されたことを示 します。Bluetooth機器でオーディオを再生する と、Vocaster HubのBluetoothミキサーチャンネ ルに信号が入力され、Show Mixや収録音声に Bluetooth機器のサウンドを加えることができま す。

Vocaster Twoに接続されたスピーカーや2つの ヘッドフォン出力に対し、Bluetooth機器から音 声をストリームすることも可能です。また、コンピ ュータのサウンドやマイク入力信号をBluetooth 経由でモバイル機器に送信し、通話相手に聞こ えるようにすることもできます。

Bluetoothオーディオのレベルは、Vocaster HubまたはBluetooth機器側で調整できま す。Vocaster Hubでは、Show Mixのレベルのみ を調整します。Bluetooth L/R録音トラックのレベ ルには反映されません。 **注意**:Vocaster Twoは、Bluetoothヘッドフォ ンとはペアリングできません。Vocaster Two のBluetooth機能は、Bluetoothオーディオ 信号を接続機器からVocaster Twoにストリ ーミングし、 そして機器に送信することで通話を可能に

そして機器に送信することで通話を可能に します。

Bluetooth接続を切断するには、3つの方法があります。

- リアパネルのオボタンを押します。Bluetooth接続を再度有効にすると、前回接続した機器と再接続します。
- 接続機器のBluetooth機能をオフにします。Bluetooth機能を再度有効にすると Vocaster Twoと再接続されます。
- 接続機器のBluetooth設定でVocasterを 選択し、機器をリストから削除します(設 定方法はお使いの機器によって異なりま す)。

#### Bluetoothアイコンのそれぞれの色の意味

一灰色 - Bluetoothがオフです。リアパネルのInsert Bluetoothアイコンボタンを押すと、Bluetoothがオンになります。

・ 橙色 - Bluetoothはオンになっていますが、機器が接続されていません。お使いの Bluetooth機器とVocasterを以前にペアリング したことがある場合は、機器のBluetooth機能が オンになっていること、またVocasterとの距離が Bluetooth接続の有効範囲内であることをご確 認ください。

Vocasterと初めてペアリングする機器を使用す る場合は、まず上述の方法に従いペアリングを 行ってください。

・ 白い点滅 – Vocasterがペアリングモ
 ード中です。機器をペアリングするには、前ページのステップ3からの手順に従ってください。

 赤色 - Bluetooth接続に失敗しました。
 ボタンを押してVocaster TwoのBluetooth機能 をオフにしてから接続機器のBluetoothを再度 有効にし、前ページの手順を再び行ってください。Bluetoothアイコンが赤色から変わらない場 合は、サポートセンターへお問い合わせください。

青色 - Vocasterが機器とペアリングされ、Vocasterにオーディオをストリームする準備が出来ています。切断するには、オボタンを押すか、接続機器のBluetooth機能をオフにしてください。

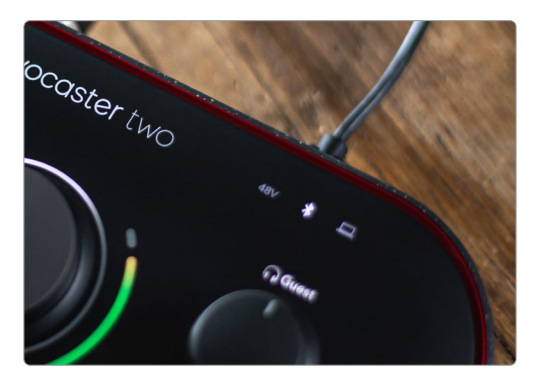

Vocaster TwoのBluetoothアイコン

# ビデオカメラに録音する

映像を扱う場合、音声をビデオカメラに直接 記録することもできます。

Vocaster Twoのリアパネルには、このための 出力コネクタ(3.5 mm TRSジャックソケット) ■があり、3.5 mmジャックケーブルを使いマ イク入力やその他の音声信号をカメラに送信 することができます。

カメラの音声入力端子の形状が異なる場合 は、カメラに適したケーブルを使用してくださ い。カメラの音声ソースを、内蔵マイクではな く外部オーディオに設定してください。

Vocaster Twoのカメラ出力は、USB出力と同じ ミックスで、ヘッドフォンやスピーカーで聞くも のと同じ信号が出力されます。

カメラに送信するミックスやレベル は、Vocaster Hubのミキサーで調整できます。

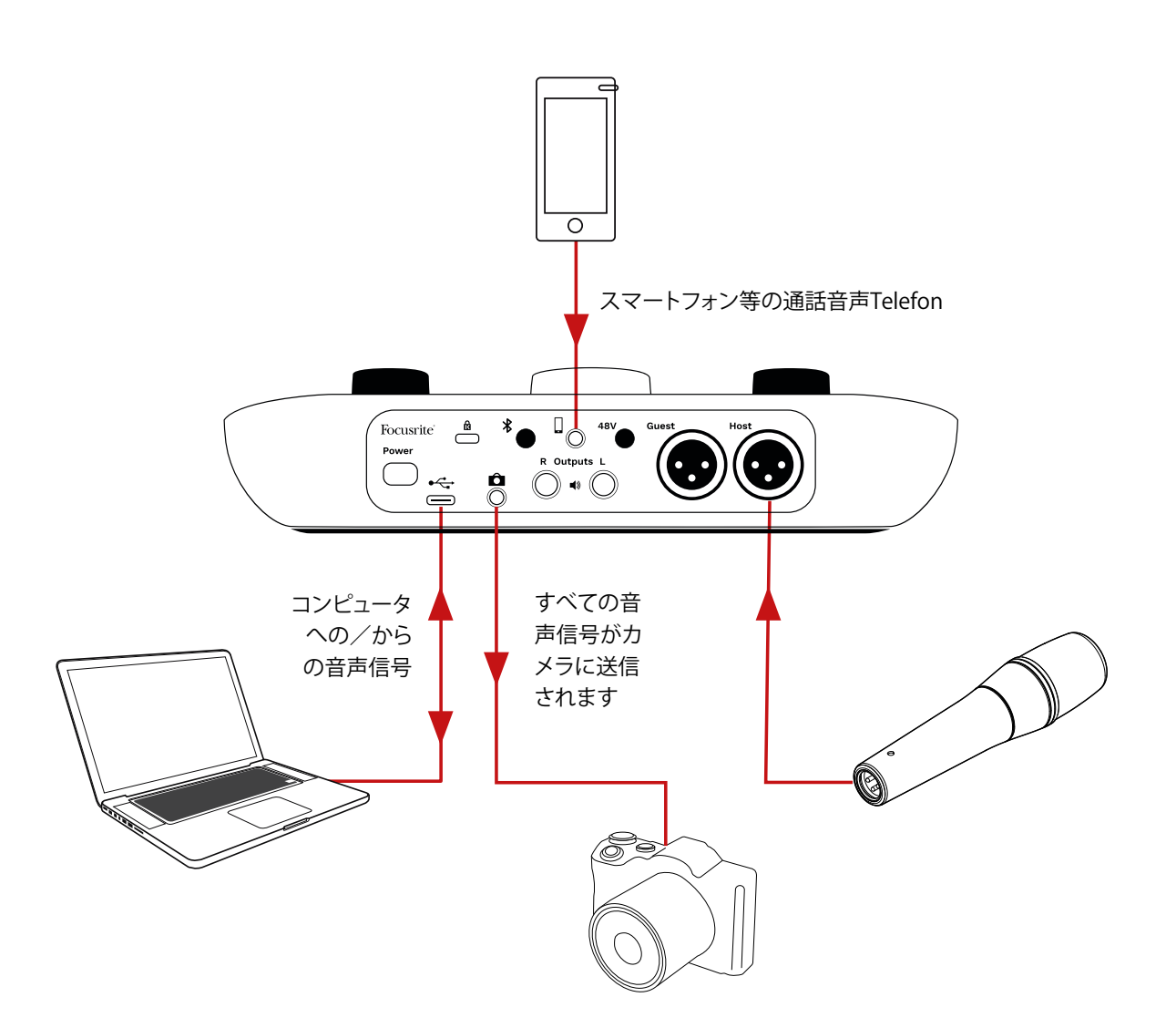

# Vocaster Hubソフトウェア

イージースタートツールのセットアップの 際、Vocaster Hubソフトウェアをコンピュー タにインストールできます。Vocaster Hub は、Vocaster Twoの様々な機能にアクセスできる ソフトウェアです。マイク入力やその他の再生音 などのミックスバランスを調整できる、重要な機 能も備えています。

**重要**:Vocaster Hubのユーザーガイド は、Focusriteウェブサイトのダウンロードペー ジから入手できます。このユーザーガイドに は、Vocaster Hubの使用方法が詳しく記載され ています。次のセクションでは、ソフトウェアの 主な機能の概要のみを説明していきます。

Vocaster Hubを起動する:コンピュータに Vocaster Hubをインストールすると、インストー ル先に以下のアプリアイコンが表示されます。

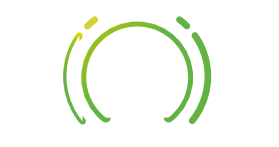

アイコンをダブルクリックすると、Vocaster Hub が起動します。

focusrite.com

Vocaster Two本体がコンピュータに接続されて いないか、電源が入っていない場合は、以下のウ ェルカムページが表示されます。

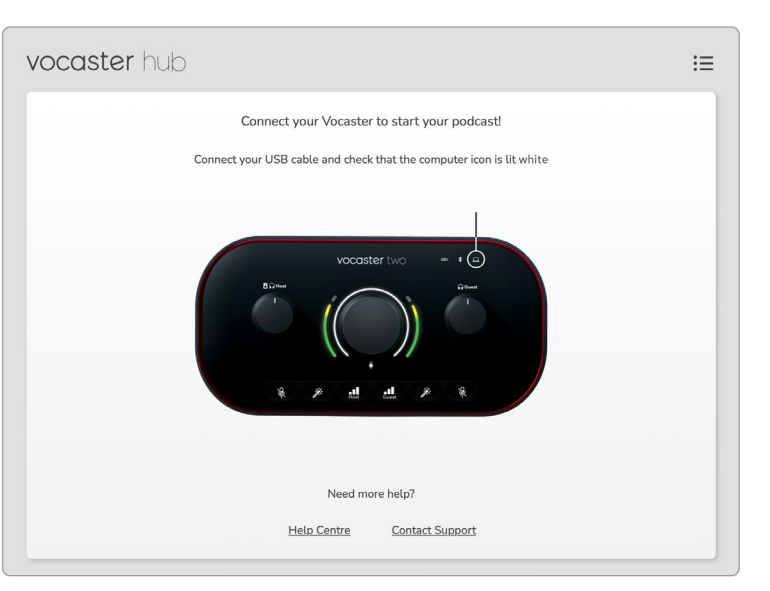

画面下のHelp Centreまたは Contact Support リンクから、ヘルプセンターとサポートページに アクセスできます。チュートリアルビデオを含む Vocaster Twoの詳しい使い方についてもご覧い ただけます。Vocaster Twoの電源をオフにする と、いつでもこの画面が表示されます。 Vocaster Twoをコンピュータに接続して電源 を入れると、ロアイコンが白く点灯しコンピュ ータとの通信を確認できます。しばらくすると Vocaster Hubのコントロールページが表示され ます。

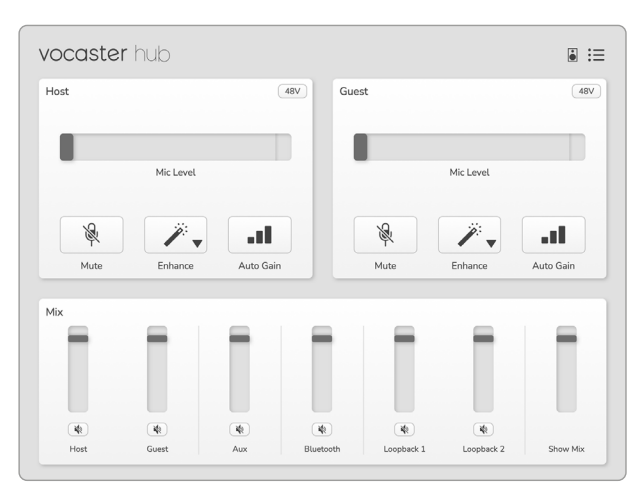

□アイコンが赤く点灯する場合は、コンピュータ と通信できていない状態です。ケーブルが正しく 接続されていることを確認してください。

## マイクの調整

HostおよびGuestの入力パネルでは、Vocaster Twoのマイクチャンネルを調整できます。

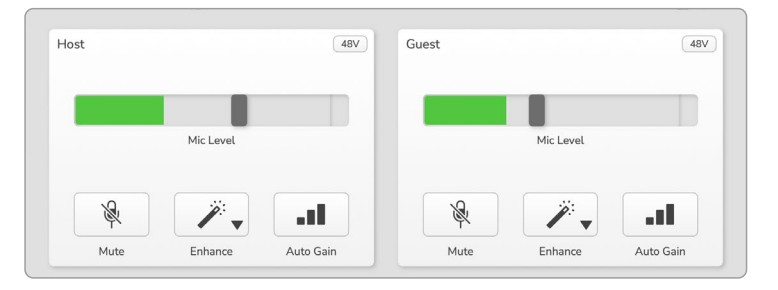

Mic Levelは、2つのマイクに対しそれぞれ表示 されます。各マイク入力に、レベルメーターとレ ベルコントロールを備え、灰色のバーをドラッグ してゲインを調整します。この操作は、本体のロ ータリーゲインノブでも同様に行うことができま す。

カラーバーはマイクの信号レベルを示し、これも 本体の信号レベルのハロメーターと連動してい ます。 バーの色は通常緑色で、ピークレベルに達する と橙色になります。赤色になった場合は、ゲイン の設定が大きすぎることを意味します。

メーター/レベル表示の下にある以下の3つのボ タンは、本体トップパネルと同じボタンです。

- Mute & クリックすると、マイクがミュートになります。ミュート有効時は、ボタンとレベル表示が赤色に点灯します。このとき本体のミュートおよびオートゲインボタン、そしてミュートしたマイクのレベルメーター(カーブ状)が赤く点滅します。ボタンを再度クリックすると、ミュートが解除されます。
- Enhance ※ クリックすると、エンハンス 機能が有効になり、画面上と本体のボタン 両方が緑色に点灯します。ボタンを再度ク リックするとエンハンス機能が無効になり ます。
- Auto Gain ■■ クリックすると、オートゲイン機能が有効になります。本番収録と同じようにマイクに向かって10秒間話すと、ゲインが設定されます。

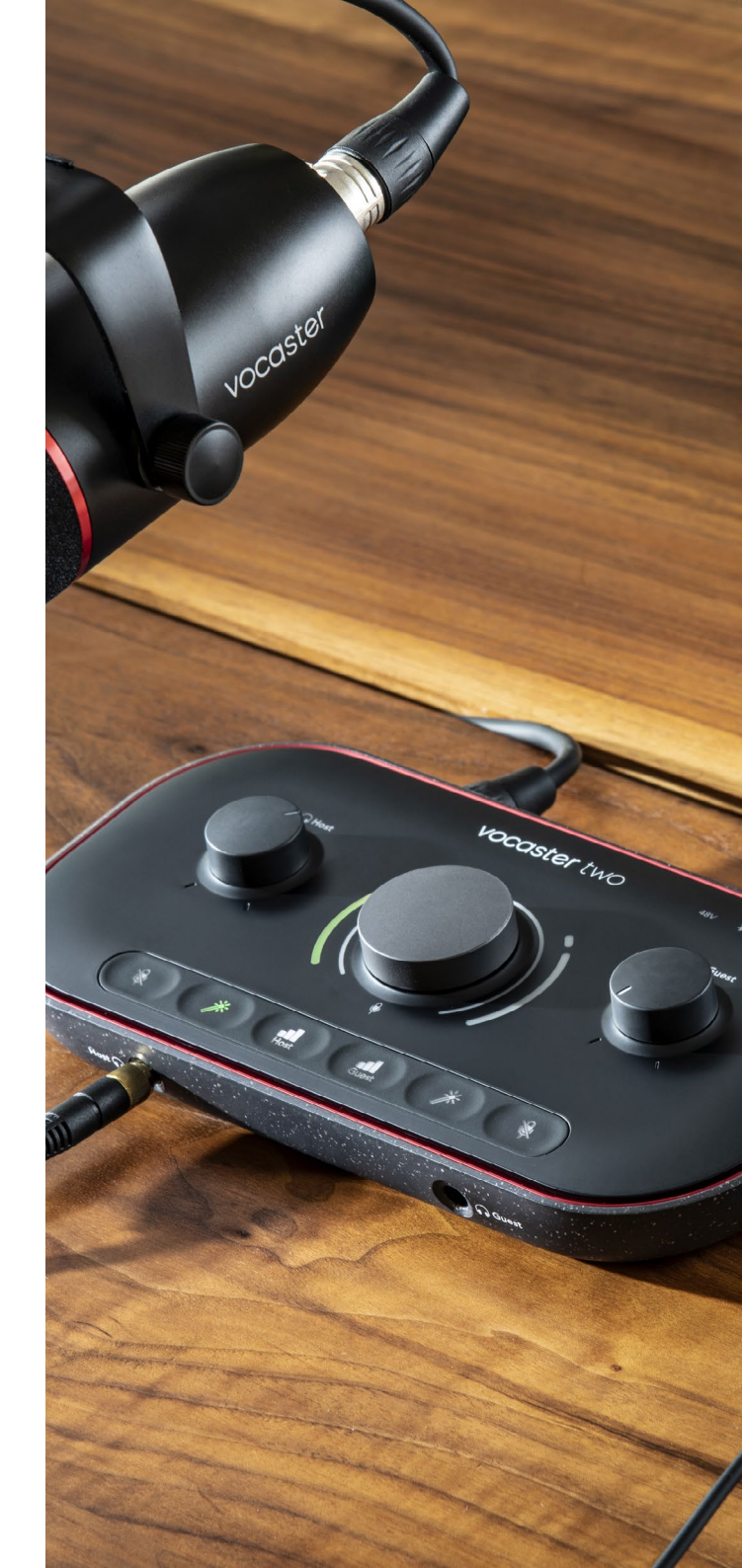

#### ミックスの調整

Mixセクションでは、Show Mixを構成するオーディオ入力やコンピュータ出力のバランスを調整できます。

Mic Levelコントロールと同様、スライダーでメー ター表示とレベル調整が可能です。スライダーの 操作は、ヘッドフォン/スピーカー用のミックスや Show Mixの録音に反映されますが、お使いの録 音ソフトウェアの各入力チャンネルレベルには 反映されません。ミキサーでは、以下のチャンネ ルが表示されます(左から右)。

 Host (モノ) – Vocaster Twoのホスト側マ イク。

- Guest (モノ) Vocaster Twoのゲスト側マ イク。
- Aux(ステレオ) リアパネルの コネク タにモバイル機器を接続する場合に使用 します。接続機器から送信される音声レベ ルを調整します。
- Bluetooth(ステレオ) スマートフォンや その他の機器からBluetoothでオーディオ をストリーミングする際に使用します。
- Loopback 1およびLoopback 2 (ステレ オ) - コンピュータから再生される2つの オーディオソースをコントロールします。 インターネットや録音済みファイル、その 他のソースを使用できます。下の画面では Loopback 2がクリップを示しており、この 場合は赤いクリップインジケーターが表示 されなくなるまでソースレベルを下げる必 要があります。
- Show Mix (ステレオ) ミキサー全体の出 カレベルをコントロールします。

Loopback 2チャンネルのメーター上部の赤い 部分は、クリップインジケーターです。これは、**ソ** ースのレベルが大きすぎることを意味し、録音に 歪みが生じる恐れがあります。ただしBluetooth およびLoopbackでは、頻繁にクリップインジケ ーターが表示されることがあります。

クリップが表示された場合は、**ミキサー内のスラ** イダーではなく、ソース側のトラックレベルを下 げてください。ただしShow Mixがクリップした場 合は、ミキサー内のトラックレベルを下げてくだ さい。

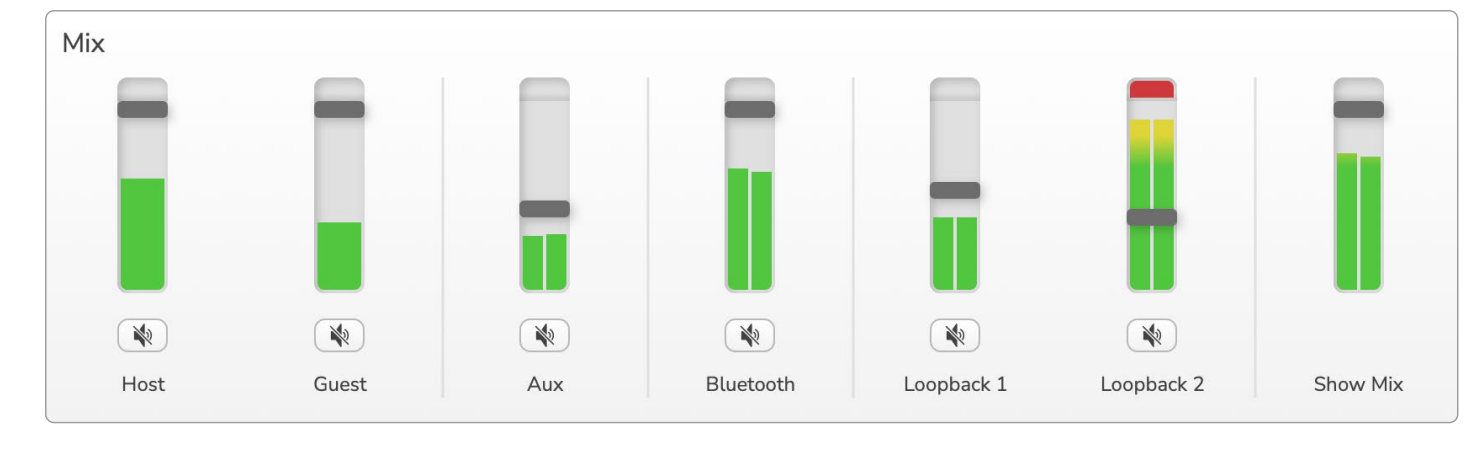

#### focusrite.com

#### 世界に向けて発信

### コンピュータからのサウンドを録音する

Vocasterのループバック機能を使うと、コンピュ ータ内のオーディオソース (ウェブブラウザーの 音声出力など)を録音できます。

Vocaster Hubミキサーには、2つのステレオ Loopbackスライダーがあります。これらは Vocaster Twoの「仮想」入力を使用したチャンネ ルです。この仮想入力は本体に入力コネクタを 持ちませんが、他の入力信号と同様に扱うことが でき、DAWで録音できます。

別々のアプリケーションから各ループバック入力 へ信号を送信できます。ループバック入力に割り 当てるアプリケーションは、各アプリケーション の出力設定で選択します。

Macユーザーで、両方のループバック入力を使用する場合は、こちらのサポート記事をご参照ください。

- Loopback 1 このチャンネルは、出力の ルーティングが再生チャンネル1-2に設定 されている、または出力のルーティング設 定ができないソフトウェアからの信号が入 力されます。Loopback 1では、以下のソフ トウェアなどが使用できます。
  - インターネットブラウザ
  - SpotifyやApple Musicなどの音楽再生 ソフトウェア
  - テレビ会議用ソフトウェア

- Loopback 2 このチャンネルは、出力の ルーティングが再生チャンネル3-4に設定 されているソフトウェアからの信号が入力 されます。設定については、各ソフトウェア のオーディオ設定で行いますが、出力のル ーティング設定ができないソフトウェアも 存在します。詳細は、お使いのユーザーガ イドをご確認ください。Loopback 2に信号 を送信できるソフトウエアには、以下のも のなどがあります。
  - お使いのその他の録音/再生ソフトウ ェア
  - VOIPおよびテレビ会議用ソフトウェア

#### ループバックの使用例

異なるソフトウェアの音声を個別に収録し、後で ミックスを調整したい場合は、ループバック機能 が便利です。たとえば、ゲストとのビデオ通話や、 オーディオ再生ソフトウェアで再生したジングル の音などを使用して番組を収録する場合。

テレビ会議用ソフトウェア(Zoomなど)は、デ フォルトで再生チャンネル1-2に音声を出力 します。この信号は、Vocaster Hubミキサーの Loopback 1チャンネルに入力されます。次に音 楽再生ソフトウェアの出力を再生チャンネル3-4 に設定すると、その信号はVocaster Hubミキサ ーのLoopback 2チャンネルに入力されます。

これで、お使いの録音ソフトウェアで各トラック を個別に録音できます。

- Loopback 1の信号は、DAWチャンネル11 と12に入力されます。
- Loopback 2の信号は、DAWチャンネル13 と14に入力されます。

詳しい操作方法は、Vocaster Hubユーザーガ イドをご参照ください。

### 各チャンネルをソフトウェアで録音する

お使いの録音ソフトウェアによって異なります が、最大14チャンネルの信号を個別のトラックに 録音可能です。

各チャンネルは、以下の順番にDAWに入力され ます。

| DAW入力番号 | Vocaster入力       | 内容                                                             |
|---------|------------------|----------------------------------------------------------------|
| 1       | Video Call L     | ループバック以外のすべての入力チャンネルのミックス。いわゆるミックスマイナス信号です。ビデオ通話のゲストは、自分の声を除いた |
| 2       | Video Call R     | すべての番組内容を聞くことができます。                                            |
| 3       | Show Mix L       | 番組全体を録音するための、すべての入力チャンネルのステレオミ                                 |
| 4       | Show Mix R       | ックス                                                            |
| 5       | Host Microphone  | ホスト側マイク入力                                                      |
| 6       | Guest Microphone | ゲスト側マイク入力                                                      |
| 7       | Aux L            | Vocaster Twoのフォン入力に接続されたモバイル機器からの2チャ                           |
| 8       | Aux R            | ンネル信号                                                          |
| 9       | Bluetooth L      | Plustoothlまれたのコチャンネル信号                                         |
| 10      | Bluetooth R      | BluetootII入力からのZテヤノネル信号                                        |
| 11      | Loopback 1 L     | いっとウェマの再生チャンラル1 つからの信号                                         |
| 12      | Loopback 1 R     | ノノトウェアの母土テャンネルI-Zからの信ち                                         |
| 13      | Loopback 2 L     | いっとウェマの再生チャンラル2 4からの信号                                         |
| 14      | Loopback 2 R     | ノノドリエノの母土ナヤノネル3-4からの信ち                                         |

# 各部の名称と特徴

## トップパネル

大きなコントロールノブは、Hostまたは Guestボタンを選択してから回すことで、各 マイク入力のゲインを調整します。ノブの両 脇には2つのカーブ状のLEDがあり、複数の 機能を表示します。

ゲインノブの両脇にあるカーブ状LEDは、「ハ ロ」メーターです。左側はホスト用、右側はゲ スト用のマイク入力になります。

- これらのメーターはマイクレベルを示し ます。緑色は正常レベル、橙色はクリッ プに近いレベル、そして赤色はデジタル クリップを示しており、この状態は必ず 回避してください。
- またマイクがミュートになると、各メー ターが赤色に点滅します。

ゲインノブの内側の細いリングは、マルチ 機能の「ハロ」LEDです。複数の機能で動作 します。

- マイクゲインを調整しているときは白 色に点灯し、現在のゲイン値を表示し ます。
- オートゲイン調整中は、調整時間の終了 を知らせるカウントダウンタイマーとし て動作します。
- 各マイクプリアンプのオートゲイン設定 が完了すると、処理が正しく行われたと きはメーターが緑色、失敗したときは赤 色で点滅します。

# 

# ホストモニター出力レベルノブ - フロントパラルのま7ト側ヘッドフォ

フロントパネルの**ホスト**側ヘッドフォン出力 とリアパネルのスピーカー出力のレベルを 調整します。

# 

**ゲストモニター出力レベルノブ**-フロントパ ネルのゲスト側ヘッドフォン出力のレベルを 調整します。 トップパネル(続き)

ボタン

Ŕ

マイクミュートボタン。ボタンを押すことで、 各マイク入力のミュートのオン/オフが切り 替わります。ミュート中は、LEDが赤く点灯し ます。

**エンハンスボタン**。ボタンを押すことで、各 マイク入力でエンハンス機能のオン/オフ が切り替わります。エンハンスが有効のとき は、LEDが緑に点灯します。

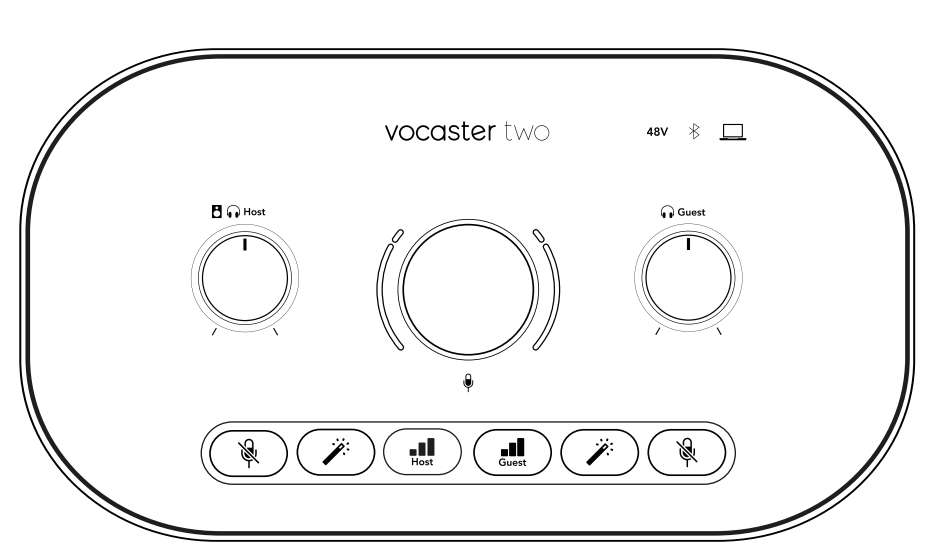

■■■ ボタンを短く押すと、ホストもしくはゲスト側 のマイクプリアンプがゲインノブに割り当て られます。長押しするとオートゲイン機能が 有効になり、本番収録と同じようにマイクに 向かって10秒間話すと、ゲインが調整されま す。オートゲイン実行中は、LEDが橙色に点 灯します。

# **48V**

48Vファンタム電源をオンにすると、選択中 のマイク(ホストまたはゲスト)のLEDが赤く 点灯します。選択されていないマイクに対し てのみファンタム電源が有効の場合、LEDが 薄い赤色に点灯します。

#### インジケーター

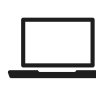

接続されているコンピュータと通信中のとき は、LEDが白く点灯します。通信に失敗すると 赤く点灯します。

# ✻

BluetoothのステータスをマルチカラーLED で示します。スマートフォンやBluetooth機 器がVocaster Twoと接続されると青く点灯 し、双方向に音声をやりとりできることを示 します。 リアパネル

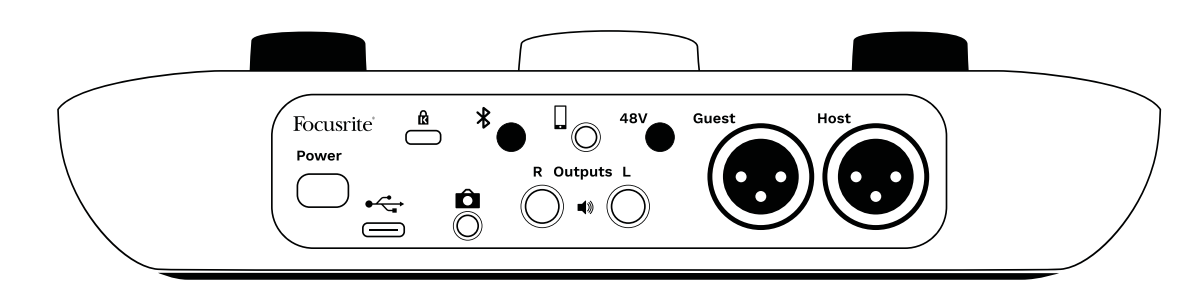

# **Power**

ボタンを押して、Vocaster Twoのオン/オフを切り替えます。

# ⊁

Bluetooth接続ボタン:詳細は「Bluetoothを使用する」 (21ページ)をご参照ください。

対応するモバイル機器を有線接続するための3.5

# 

USB 3.0ポート – タイプCコネクタ。付属のUSBケーブ ルでお使いのノートパソコンまたはコンピュータに 接続します。

# ĸ

ケンジントンセキュリティスロット --ケンジントンロッ クでVocaster Twoの安全を守ります。

# Ô

Vocaster Twoとビデオカメラの外部音声入力を接続 するための3.5 mm TRSジャックソケット。

mm TRRSジャックソケット。

# **48V**

マイク入力用ファンタム電源スイッチ –ボタンを押す と、選択中のマイクチャンネルのXLRソケットで48Vフ ァンタム電源が有効になります。

#### Host および Guest

マイク接続用XLRソケット

#### フロントパネル:

Outputs L およびR – モニタースピーカー接続 用1/4インチバランスTRSジャックソケット。TRS (バラ ンス接続)もしくはTS (アンバランス接続)のいずれに も対応します。

ホストおよびゲスト用ヘッドフォン出力ソケット。ここ にヘッドフォンを接続します。ヘッドフォンの接続ジャ ックが3.5mmのミニジャックの場合は、3.5mm-1/4イ ンチ変換アダプターを使用してください。

# 仕様

## 性能仕様

以下の仕様は、お使いの機器がVocaster Twoで使用できるか確認するための参考資料になります。ただしVocaster Twoは、ほとんどの機器で使用できるため、これらの情報に関して知識がなくても問題ございません。

| サンプルレート |                                                 |  |
|---------|-------------------------------------------------|--|
|         |                                                 |  |
|         |                                                 |  |
|         |                                                 |  |
| LISR    |                                                 |  |
| 038     |                                                 |  |
| USB 3.0 |                                                 |  |
| 0.9A    |                                                 |  |
| 5V      |                                                 |  |
| 4 5\\\/ |                                                 |  |
|         | サンプルレート<br>USB<br>USB 3.0<br>0.9A<br>5V<br>4 5W |  |

| マイク入力                 |                          |  |
|-----------------------|--------------------------|--|
| インピーダンス               | 3ΚΩ                      |  |
| 最大入力レベル               | +12.5dBu @ 最小ゲイン         |  |
| ゲインレンジ                | 70dB                     |  |
| THD+N (@ -1dBFS)      | ≤-94dB                   |  |
| 周波数特性(20Hz@最<br>小ゲイン) | 20Hz - 20KHz +0, -0.5 dB |  |

| 7                | 7ォン入力                 |
|------------------|-----------------------|
| インピーダンス          | 16ΚΩ                  |
| THD+N (@ -1dBFS) | ≤-94dB                |
| 最大入力レベル          | 0dBu                  |
| 周波数特性            | 20Hz - 20KHz +0, -0.5 |

|         | フォン出力                     |
|---------|---------------------------|
| インピーダンス | 220Ω                      |
| 最大出力レベル | -26dBu                    |
| THD+N   | -73dB                     |
| 周波数特性   | 20Hz - 20KHz +0dB, -0.5dB |

| <del>,</del>     | イン出力                |
|------------------|---------------------|
| インピーダンス          | 440Ω                |
| 最大出力レベル          | +14dBu              |
| THD+N (@-1 dBFS) | ≤-96dB              |
| 周波数特性            | 20Hz - 2kHz ±0.15dB |

| ヘッドフォン出力       |                          |  |
|----------------|--------------------------|--|
| インピーダンス        | 5Ω                       |  |
| 最大出力レベル@ OdBFS | +6.5dBu                  |  |
| 最大電力(mW)       | 8.5mW(270Ω)<br>28mW(33Ω) |  |
| THD+N          | -96dB(無負荷時)              |  |
| 周波数特性          | 20Hz - 20KHz, ±0.5dB     |  |

| カメラ出力                                   |                     |  |
|-----------------------------------------|---------------------|--|
| インピーダンス                                 | 220Ω                |  |
| 最大出力レベル                                 | -24.5dBu            |  |
| THD+N<br>(最大出力 -1dBFS, 22Hz<br>- 22kHz) | -73dB               |  |
| 周波数特性                                   | 20Hz - 20KHz ±0.2dB |  |

| Bluetooth |                    |  |
|-----------|--------------------|--|
| バージョン     | 5.0                |  |
| 有効範囲      | 障害物のない空間で7メー<br>トル |  |

物理的特性と電気的特性

|          | その他のオーディオ入出力              |
|----------|---------------------------|
| カメラ出力    | 3.5 mm TRSジャック(リアパネル)     |
| フォン入力&出力 | 3.5 mm TRRSジャック (リアパネル)   |
| ループバック入力 | 2 x ステレオ (Vocaster Hub経由) |

|         | マイク入力             |
|---------|-------------------|
| コネクタ    | バランス、XLRメス(リアパネル) |
| ファンタム電源 | 48Vスイッチ(リアパネル)    |

| 重量および寸法 |       |  |
|---------|-------|--|
| 重量      | 440g  |  |
| 高さ      | 50mm  |  |
| 幅       | 224mm |  |
| 奥行      | 113mm |  |

| アナログ出力                         |                        |  |
|--------------------------------|------------------------|--|
| メイン出力                          | バランス、2 x 1/4インチTRSジャック |  |
| ステレオヘッドフォン出力                   | 1/4インチTRSジャック(フロントパネル) |  |
| 出力レベルコントロール (メ<br>インおよびヘッドフォン) | トップパネル上                |  |

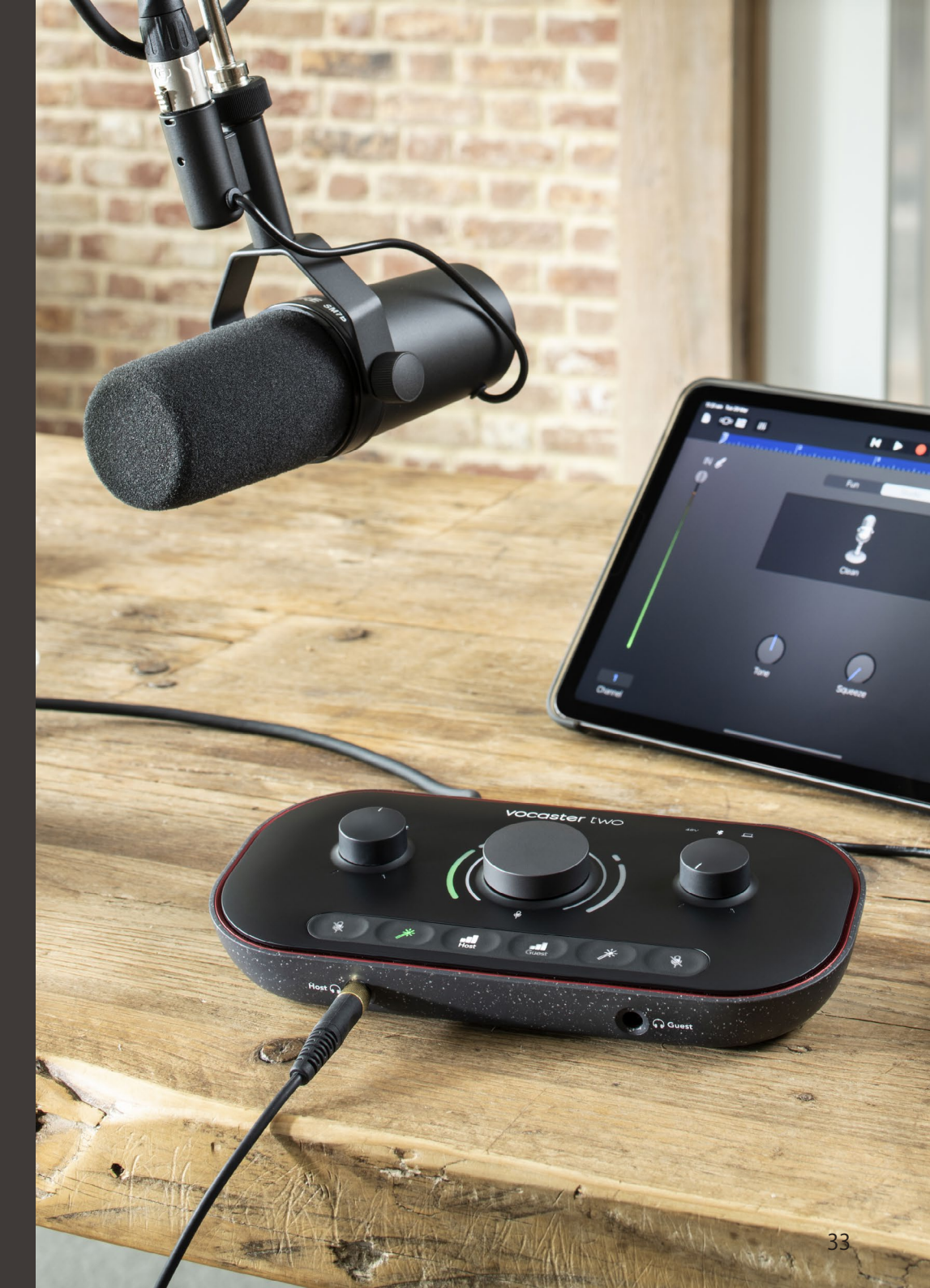

世界に向けて発信

トラブルシューティング

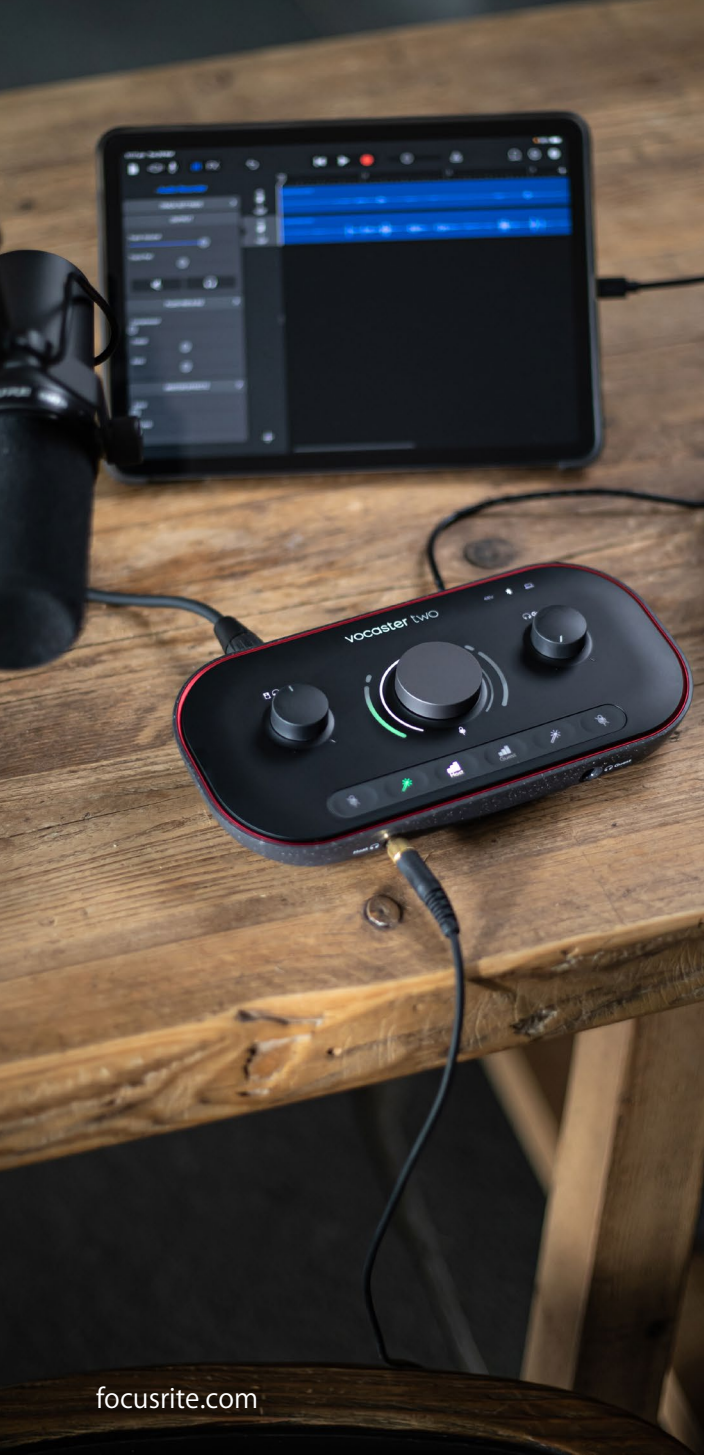

# トラブルシューティング

トラブルシューティングに関するご質問は、以下 のFocusriteへルプセンターへアクセスしてくだ さい。 support.focusrite.com

#### 著作権および法定通知

FocusriteはFocusrite Audio Engineering Limitedの登録商標です。VocasterはFocusrite Audio Engineering Limitedの商標です。

その他すべての商標および商品名はそれらの個 別の所有者の財産です。 2022 © Focusrite Audio Engineering Limited. 無断転用禁止。

## クレジット

Focusriteは、本製品のために尽力してくれた以 下のVocasterチームのメンバーに感謝いたしま す。

Adrien Fauconnet, Alex Middleton-Dalby, Alex Wood, Andre Cerqueira, Anthony Nicholls, Ben Bates, Ben Cook, Ben Dandy, Bran Searle, Ben Cochrane, Chris Graves, Dan Weston, Daniel Clarke, Daniel Hughley, David Marston, Derek Orr, Ed Fry, Eddie Judd, Emma Davies, Harry Morley, Ian Hadaway, Jack Cole, Jake Wignall, James Johnson, James Otter, James Surgenor, Jason Cheung, Jed Fulwell, Jessica Chambers, Joe Deller, Kai Van Dongen, Linus Reitmayr, Luke Matthews, Martin Dewhirst, Mary Browning, Michail Fragkiadakis, Mike Richardson, Mukesh Lavingia, Orla Haigh, Rob Stevenson, Ryan Gray, Seraphin Gnehm, Steve Bush, Stefan Archer, Stratis Sofianos, Tom Cartwright, Vidur Dahiya, Vincenzo Di Cosmo, Wade Dawson